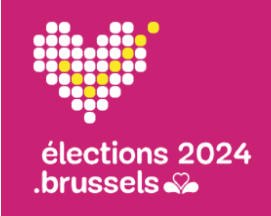

Journée électorale Bureau de vote

# Quick user guide n° 2

Gestion des membres effectifs des bureaux et des pointages

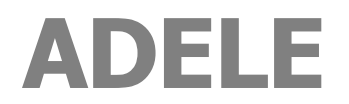

Gestion centralisée des électeurs

FR - version 1.2

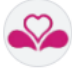

### FICHE DU DOCUMENT

| TYPE DE DOCUMENT         | QUICK USER GUIDE                                                                                                    |  |
|--------------------------|----------------------------------------------------------------------------------------------------|--|
| RÉFÉRENCE                | KU02A_1_ADELE _FR_V1.2.docx                                                                                                    |  |
| APPLICATIF               | ADELE, gestion centralisée des électeurs                                                                                                    |  |
| VERSION APPLICATIF       | octobre 2024                                                                                                    |  |
| LANGUE                   | FR                                                                                                    |  |
| AUDIENCE CIBLE           | Le contenu de ce document est à destination des communes de la Région Bruxelloise.<br>Il s'adresse aux utilisateurs d'ADELE.                                                                 |  |
| OBJECTIF/<br>DESCRIPTION | Ce Quick user guide décrit de <b>façon synthétique</b> comment gérer les membres effectifs des bureaux et des pointages.<br>Il est à utiliser dès le début de la <b>journée électorale</b> . |  |

### **HISTORIQUE DU DOCUMENT**

Ce Quick user guide correspond à la version référencée. Toute modification apportée au guide utilisateur est identifiée dans le tableau ci-après.

| VERSION | DATE     | RAISON DE LA MODIFICATION | SECTION(s)       |
|---------|----------|---------------------------|------------------|
| 1.1     | 10/07/24 | Création du document      | Tout le document |
| 1.2     | 15/08/24 | Adaptations des écrans    | Tout le document |

### **CONTEXTE D'UTILISATION DU QUICK USER**

### Journée électorale

Après la finalisation de l'étape 3, c'est-à-dire après l'étape technique consistant à générer des clés USB reprenant les données telles qu'encodées en phase préparatoire dans ADELE (application web), les dupliquer et les distribuer.

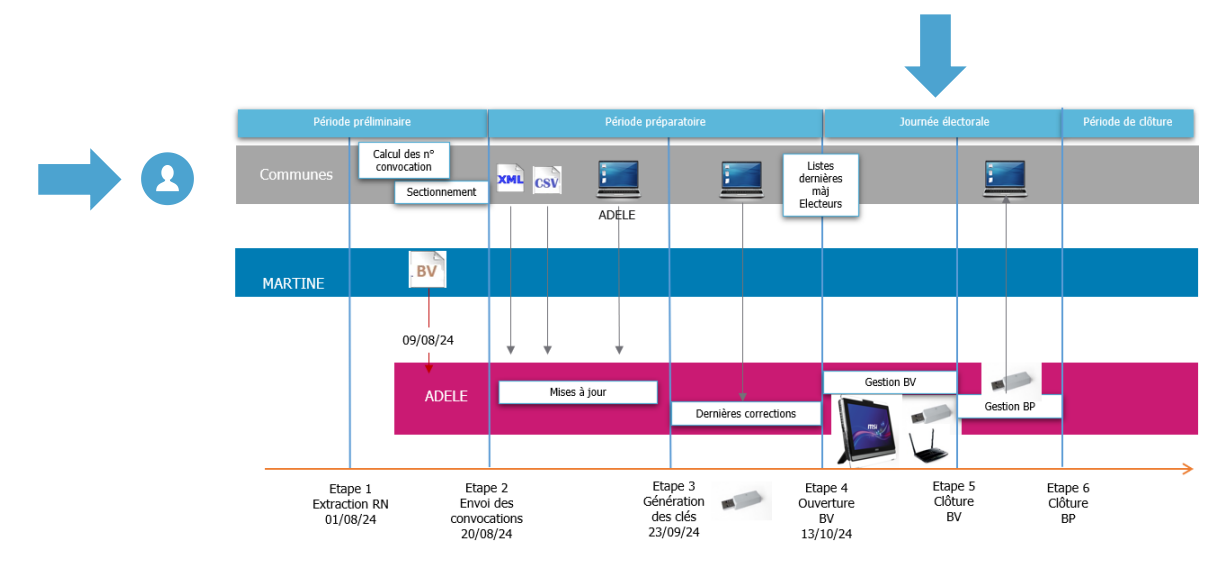

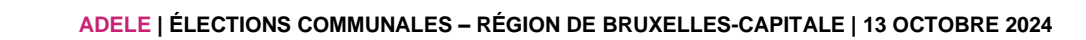

## TABLE DES MATIÈRES

| 00 • Démarrage de la journée électorale : Contexte et prérequis                                     | 5                        |
|----------------------------------------------------------------------------------------------------|--------------------------|
| Cycle d'utilisation d'ADELE : contexte de la journée électorale                                     | 5                        |
| Utilisation d'ADELE lors de la journée électorale                                                   | 5                        |
| Vérifier que vous disposez des prérequis techniques nécessaires pour utiliser ADEL bureau de vote). | E (système local du<br>6 |
| 01 • Se connecter et ouvrir l'application                                                           | 7                        |
| Connectez-vous Respectez la chronologie des actions décrites !                                      | 7                        |
| Vérifier que votre PC MSI est synchronisé avec le serveur central                                   |                          |
| 02 • Gérer la composition du bureau de vote                                                         |                          |
| Initier les étapes de démarrage nécessaires à la gestion du pointage des électeurs                  |                          |
| Contexte du bureau de vote                                                                          |                          |
| Principes d'utilisation d'ADELE lors de la composition du bureau                                    |                          |
| Événement : Ajout d'un témoin                                                                       |                          |
| 03 • Gérer les événements liés au démarrage du bureau de vote                                       | 17                       |
| Evénements : Serment et constat de légalité                                                         | 17                       |
| Evénements : Démarrage du bureau et votes du bureau                                                 |                          |
| 04 • Gérer les pointages des électeurs                                                              | 19                       |
| Identifier les électeurs se présentant au bureau de vote                                            | 19                       |
| Remarque générale relative au changement de bureau d'un électeur                                    | 21                       |
| Gérer un vote par procuration                                                                       | 22                       |
| Supprimer le pointage d'un électeur                                                                 | 24                       |
| Indiquer qu'un électeur a bénéficié d'un accompagnement                                             | 25                       |
| Indiquer qu'un électeur a bénéficié d'une assistance                                                | 26                       |
| Identifier que le vote de l'électeur est interdit                                                   | 27                       |
| Mentionner un incident ayant nécessité l'Exercice du pouvoir de police                              | 28                       |
| Mentionner un incident                                                                              | 29                       |
| 05 • Gérer des situations imprévues grâce au Menu d'ADELE                                           | 30                       |
| Votre écran de travail                                                                              | 30                       |
| Donner le contexte technique au Service d'assistance   Info système                                 | 30                       |
| Relancer les tests de fonctionnement du système > Etat système                                      | 30                       |
| Ajouter un électeur absent de la Liste 🕨 Gestion des électeurs                                      |                          |
| 06 > Finaliser les dernières informations avant la clôture du bureau grâce au Menu d'Ad             | lele 32                  |
| Compléter la composition du bureau > Composition du bureau                                          | 32                       |
| Ajouter un événement > Evénements (menu spécifique Evénements)                                      |                          |
| Visualiser le rapport R3 > Rapport                                                                  |                          |

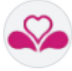

| 0 | 7      Clôturer le bureau grâce au Menu d'ADELE                                                     | . 33 |
|---|----------------------------------------------------------------------------------------------------|------|
|   | Compléter les données nécessaires la clôture                                                        | . 33 |
|   | Valider le rapport R3                                                                               | . 34 |
|   | Valider la clôture                                                                                  | . 34 |
|   | Veuillez placer les deux cles USB dans l'enveloppe des documents a transmettre au bureau principal. | . 35 |

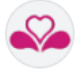

## **00 > DEMARRAGE DE LA JOURNEE ELECTORALE : CONTEXTE ET PREREQUIS**

## CYCLE D'UTILISATION D'ADELE : CONTEXTE DE LA JOURNEE ELECTORALE

La journée électorale est précédée de 2 périodes importantes :

### PERIODE PRELIMINAIRE

La liste des électeurs est extraite du Registre National. C'est à partir de cette liste initiale que les électeurs reçoivent leur convocation électorale.

### PERIODE PREPARATOIRE

A partir de l'application ADELE web, les acteurs communaux ont préalablement importé et/ou géré :

- > la liste des électeurs par bureau de vote ;
- > la liste des membres pressentis des différents bureaux ;
- > le montant de la rémunération (contribution financière) des membres des bureaux.

## UTILISATION D'ADELE LORS DE LA JOURNÉE ÉLECTORALE

### Lors de la journée électorale, le logiciel ADELE vous permet la gestion digitale :

- > de la composition des bureaux de vote et la saisie du compte bancaire de chaque membre effectif du bureau ;
- > de la gestion des pointages des électeurs se présentant au bureau de vote ;
- > des événements rencontrés lors de la journée électorale ;
- > de la **clôture des bureaux de vote** (gestion et validation du formulaire R3).

### Le logiciel ADELE doit être activé via une clé USB à insérer dans un PC, le PC MSI.

Une **connexion 4G** (via un router) permet de connecter votre PC MSI à un serveur central (ADELE CENTRAL). Grâce à cette connexion, la synchronisation des données entre votre bureau de vote et le serveur central vous permet de disposer **de la liste des électeurs comprenant les dernières modifications apportées après la génération des clés mises à votre disposition par les agents communaux.** 

#### POINT D'ATTENTION

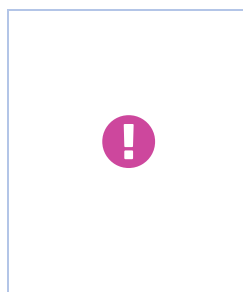

**Si la 4G est fonctionnelle**, la communication avec le serveur central est initialisée et les éventuelles dernières modifications de données opérées sur le site web (postérieures à la génération de la clé) sont reprises localement.

**En cas d'impossibilité d'utilisation de la 4G**, vous **devrez exploiter la liste des électeurs** prenant en compte les modifications tardives apportées par les agents communaux après génération de la clé ADELE. **Cette liste « papier » vous a été communiquée par votre commune**.

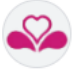

## VERIFIER QUE VOUS DISPOSEZ DES PREREQUIS TECHNIQUES NECESSAIRES POUR UTILISER ADELE (SYSTÈME LOCAL DU BUREAU DE VOTE)

| Prérequis | Accès au module de gestion des pointages                                                                                                    |
|-----------|----------------------------------------------------------------------------------------------------|
| Ċ         | <ul> <li>Prérequis</li> <li>un PC MSI (un clavier et une souris)</li> <li>un routeur 4G permettant de se connecter à l'application centrale ADELE pour réceptionner (par téléchargement) les dernières corrections</li> </ul> |
|           | Clés USB<br>• 2 Clés USB ADELE comprenant les données nécessaires au démarrage de<br>l'application                                                                                                    |
|           | <ul> <li>Lecteur de carte d'Identité numérique (contrôle sécurité)</li> <li>eID : lecteur de cartes d'identité</li> </ul>                                                                                                    |
|           | <ul> <li>Code d'accès système (Code de décryptage)</li> <li>mot de passe système permettant le démarrage sécurisé du système et la copie des données de la clé ADELE</li> </ul>                                               |
|           | N° du bureau de vote                                                                                                    |
|           | <ul> <li>Code d'accès du bureau de vote</li> <li>code d'accès identifiant votre commune et votre bureau de vote (AD + INS de la commune + n° du bureau de vote + Mot de passe en 12 caractères)</li> </ul>                    |
| <b>®</b>  | Liste des électeurs <ul> <li>liste « papier » reprenant les modifications « tardives » des électeurs</li> </ul>                                                                                                    |

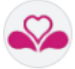

## **01 > SE CONNECTER ET OUVRIR L'APPLICATION**

CONNECTEZ-VOUS... RESPECTEZ LA CHRONOLOGIE DES ACTIONS DÉCRITES !

## Étapes

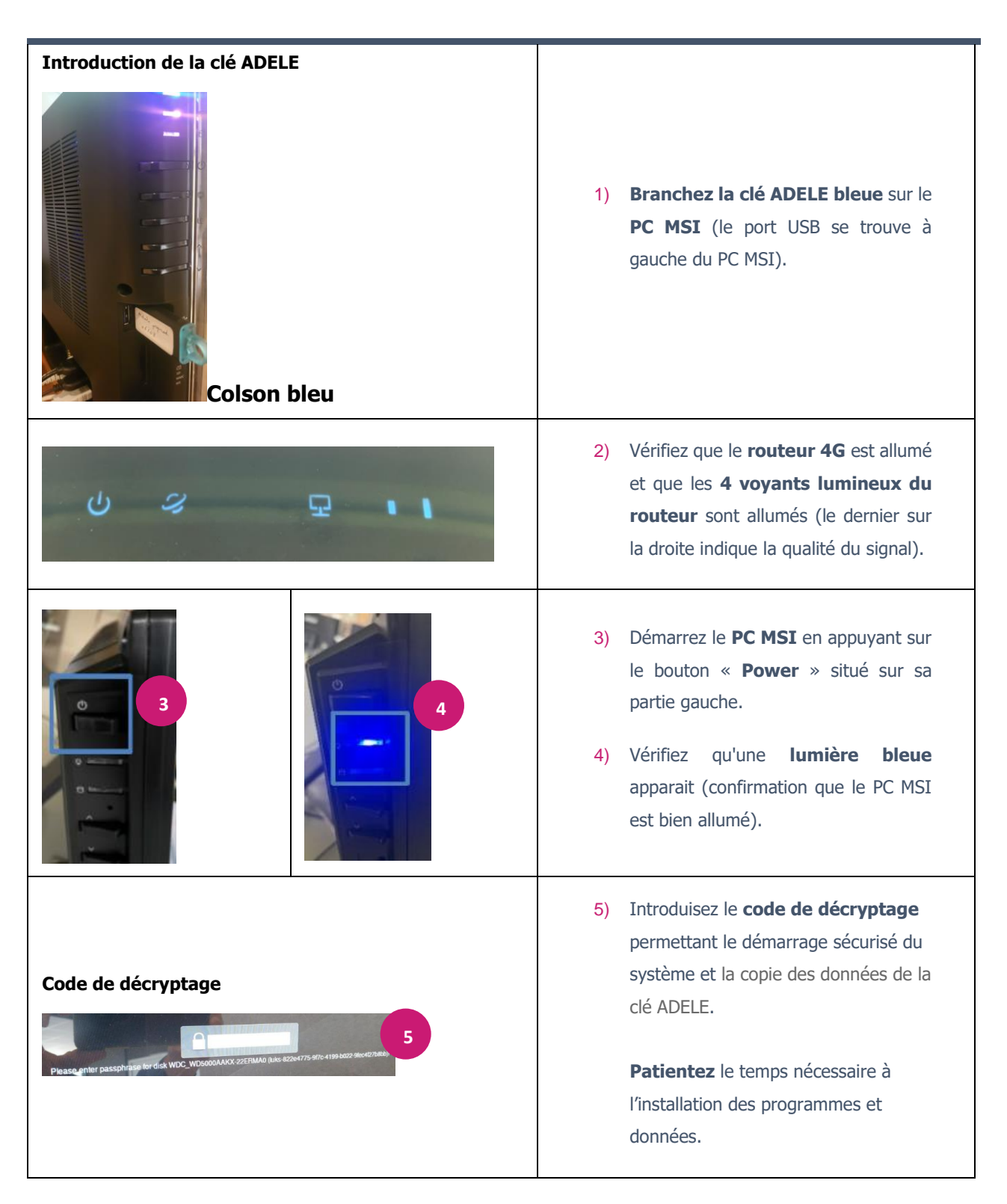

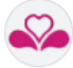

Étapes

Actions à réaliser

| Encodez le numéro du bureau de vote.                                                                                                    | 6) Encodez <b>le numéro de votre</b><br><b>bureau de vote</b> et <b>confirmez les</b><br><b>informations encodées</b> (touche<br>d'entrée ou touche .                             |
|----------------------------------------------------------------------------------------------------|----------------------------------------------------------------------------------------------------|
| ADELE : code d'accès                                                                                                    | 7) Introduisez le code d'accès qui<br>vous a été communiqué (validez<br>l'information).<br>ADELE 17-08-2024 12:52-08<br>Election du/Verkiezing van : 2024-10-13<br>Commune/Kanton |
| Create<br>Training<br>Contractions<br>Contractions<br>Co | INS Commune/kanton     21001       Bureau de vote/Stembureau     003       Code d'acces/Toegangscode     AD - 21001 - 003 / 25SX - GFN8 - VFCZ                                    |

**Si le code d'accès introduit n'est pas le bon**, un message informatif vous indique le type d'erreur réalisé. **La structure du code d'accès est la suivante** :

AD (=ADELE) - INS de la commune - N° du bureau de vote - Mot de passe en 12 caractères

Si le numéro de bureau de vote (en 3 caractères) s'avère incorrect, le message d'erreur vous l'indiquera. Vous avez soit commis une erreur de saisie lors de l'encodage du Code d'accès, soit introduit un numéro de bureau erroné à l'étape précédente.

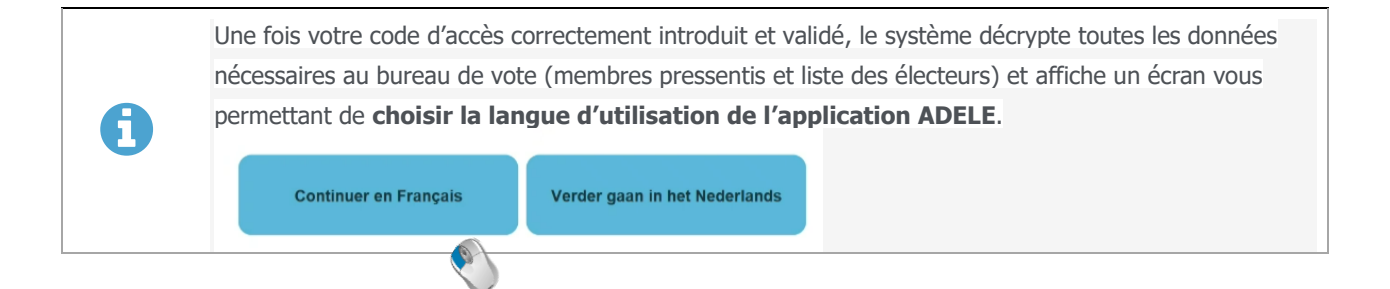

Н

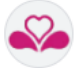

Dès que vous avez validé le choix de la langue, la composition des membres du bureau de vote s'affiche ensuite à l'écran.

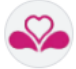

VÉRIFIER QUE VOTRE PC MSI EST SYNCHRONISÉ AVEC LE SERVEUR CENTRAL

Vous devez vous assurer que votre PC MSI est connecté *via* son routeur 4G à l'application centrale ADELE pour réceptionner (par download) les dernières corrections de la liste des électeurs. **Si la communication avec le serveur est établie, les adaptations à la liste des électeurs seront effectuées automatiquement**.

ADELE : Barre de titre de l'écran de travail ADELE

| ADELE<br>Gestion des bureaux de votes<br>Journée électorale - 13 Octobre 2024<br>Bureau de vote n° 8 - BVe 8 - Anderlecht - Anderlecht | •                                                         |
|----------------------------------------------------------------------------------------------------|-----------------------------------------------------------|
| <ol> <li>Indicateur permettant d'identifier si votre<br/>4G est activée).</li> </ol>                                                   | PC est connecté à la 4G (le router est opérationnel et la |
| Connexion 4G fonctionnelle                                                                                                    | Connexion 4G non fonctionnelle                            |
| Si la connexion 4G est fonctionnelle, vous êtes pré<br>LA COMPOSITION DU BUREAU DE VOTE.                                               | et pour réaliser les actions reprises au point 02 GERER   |

Si la connexion 4G n'est pas fonctionnelle, la procédure de démarrage présente l'écran de gestion des électeurs avant de proposer la gestion des membres du bureau.

Dans ce cas, veuillez compléter les données des électeurs par les dernières modifications reçues sur la liste papier.

Gérez ensuite la composition du bureau, introduisez les événements nécessaires au Démarrage du bureau. Lorsque vous êtes arrivé à l'étape de Gestion des pointages des électeurs, à partir du Menu, testez le fonctionnement du système (**Cf. 05 Gérer des situations imprévues grâce au Menu d'ADELE**).

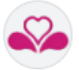

## 02 > GERER LA COMPOSITION DU BUREAU DE VOTE

# INITIER LES ÉTAPES DE DÉMARRAGE NÉCESSAIRES À LA GESTION DU POINTAGE DES ÉLECTEURS

En initiant la gestion de la composition du bureau de vote, vous initiez le démarrage de la journée des élections. **Ce démarrage comprend plusieurs étapes**.

**Nous vous suggérons de suivre les différentes étapes décrites ci-après** même si, lorsque vous serez arrivé à la gestion des pointages des électeurs, un **Menu** et un bouton **Evénements** vous permettront de compléter les informations manquantes ou d'ajouter de nouveaux événements.

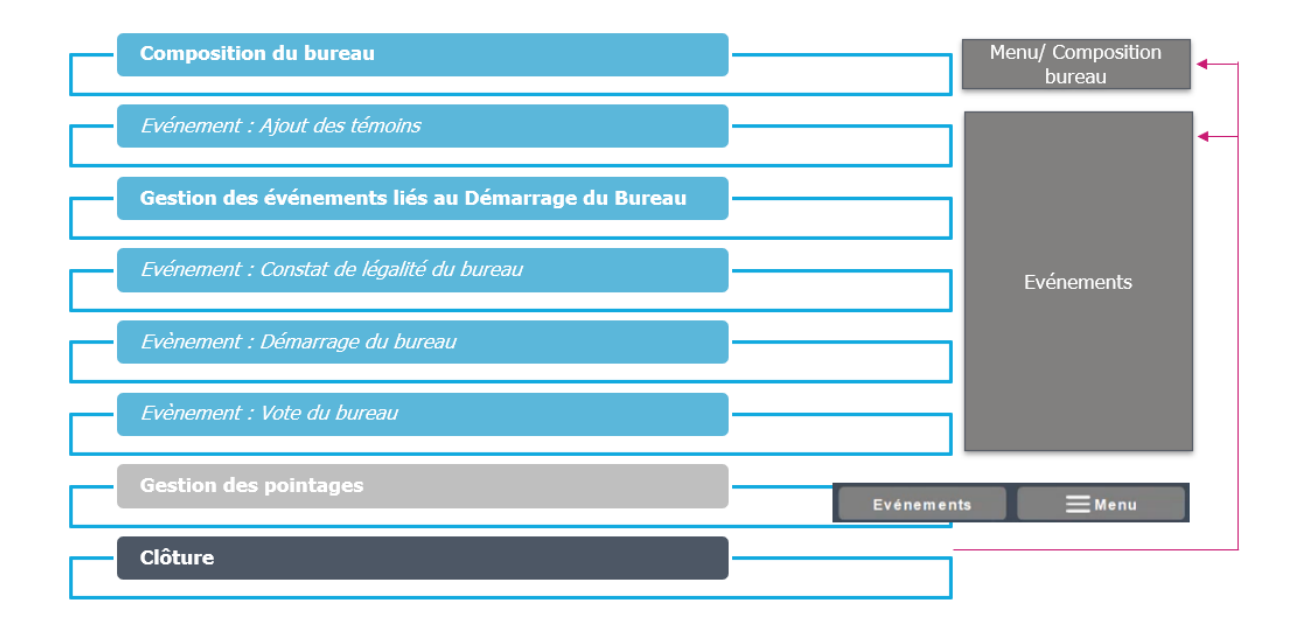

## CONTEXTE DU BUREAU DE VOTE

### Les bureaux de vote composés pour l'organisation des élections ont pour tâche :

- > de contrôler l'identité de tout électeur ;
- > de vérifier si la personne qui se présente figure bien sur la liste des électeurs ;
- > de veiller à ce que personne ne puisse voter 2 fois.

Au moment de la fermeture du bureau de vote, les membres du bureau de vote assistent son Président à la rédaction du formulaire R3.

# Dans le logiciel ADELE, lorsque vous avez choisi la langue d'utilisation, l'écran affiche les membres pressentis du bureau préalablement encodés par les agents communaux.

C'est à partir de cette liste des membres pressentis que vous allez composer votre bureau de vote digital.

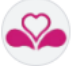

### ADELE : écran de gestion de la composition du bureau de vote

| Gestion des bur<br>lectorale - 13 Oc<br>vote nº 6 - Eve                                                  | ireaux de votes<br>stobre 2024<br>6 - Anderiecht - Anderiecht                                                                      |                                                                                                    |                                                          |                                                        |                                                       |                                                     |
|----------------------------------------------------------------------------------------------------|----------------------------------------------------------------------------------------------------|----------------------------------------------------------------------------------------------------|----------------------------------------------------------|--------------------------------------------------------|-------------------------------------------------------|-----------------------------------------------------|
|                                                                                                    | Lo Composition du                                                                                                    | ı bureau                                                                                                   |                                                          | 4 Ajou                                                 | uter un tém oin                                       | Suivant > 5                                         |
|                                                                                                    | Fonction Statut                                                                                                    | Prénom                                                                                                    | Nom                                                      | Numéro national                                        | Compte bancaire                                       | <ul> <li>Ajouter un membre</li> </ul>               |
|                                                                                                    | Président                                                                                                    | Veral                                                                                                    | Khadabande                                               | 06.01.15-727.23                                        | Non complété                                          | <ul><li>2</li></ul>                                 |
|                                                                                                    | Secrétaire                                                                                                    | Temmi                                                                                                    | Teillet                                                  | 78.03.09-972.29                                        | Non complété                                          | 0                                                   |
|                                                                                                    | Assesseur                                                                                                    | Şevgül                                                                                                    | Babeuf                                                   | 81.01.28-768.03                                        | Non complété                                          | ۲                                                   |
|                                                                                                    | Assesseur                                                                                                    | Abuzarovitch                                                                                               | Bouferguene                                              | 93.06.30-784.20                                        | Non complété                                          | 0                                                   |
|                                                                                                    | Assesseur                                                                                                    | Dzingis                                                                                                    | De Ley                                                   | 05.03.28-508.39                                        | Non complété                                          | 0                                                   |
|                                                                                                    | Assesseur                                                                                                    | Al-Haya                                                                                                    | Duzot                                                    | 78.03.21-544.97                                        | Non complete                                          |                                                     |
|                                                                                                    |                                                                                                    | Canadra                                                                                                    | Gratsonis                                                | 10.12.00-022.40                                        | Hon complete                                          |                                                     |
|                                                                                                    | Assesseur                                                                                                    | Hosip                                                                                                    | Kader Nadjem                                             | 05.01.10-578.10                                        | Non completé                                          | •                                                   |
| 1) <b>indi</b> o<br>opér                                                                                 | icateur indiquant                                                                                                    | Hosp<br><b>: si votre PC es</b><br>st activée)                                                             | Kader Nadjern                                            | 05.01.10-578.10                                        | Non complete                                          | cond vert = le router est                           |
| 1) <b>indi</b> opér<br>2) icône                                                                          | Assesseur<br>ficateur indiquant<br>rationnel et la 4G e<br>e permettant de m                                                       | es si votre PC es<br>st activée)<br>andifier les dor                                                       | Kader Nadjern<br>St connecté                             | é au serveu<br>membre du                               | Non completé<br>r central (F<br>u bureau              | <pre>cond vert = le router est</pre>                |
| <ol> <li>india opér</li> <li>icône</li> <li>bout</li> </ol>                                              | icateur indiquant<br>rationnel et la 4G e<br>e permettant de m<br>ton d'action perme                                               | Hosp<br>st activée)<br>hodifier les dor<br>ttant d'ajouter                                                 | Kader Nadjern<br>St connecté<br>Innées d'un<br>un nouvea | é au serveu<br>membre du<br>u membre                   | von complèté<br>r central (F<br>u bureau<br>de bureau | cond vert = le router est                           |
| <ol> <li>india opér</li> <li>icône</li> <li>icône</li> <li>bout</li> <li>bout</li> <li>liés à</li> </ol> | icateur indiquant<br>rationnel et la 4G e<br>e permettant de m<br>ton d'action perme<br>ton permettant d'a<br>à la journée des éle | Hosp<br>si votre PC es<br>st activée)<br>hodifier les dor<br>ttant d'ajouter<br>hjouter un tém<br>ections) | st connecté<br>nnées d'un<br>un nouvea<br>noin (ce der   | é au serveu<br>membre du<br>nu membre<br>nier sera alo | r central (F<br>u bureau<br>de bureau<br>rs directeme | cond vert = le router est nt intégré dans les Evene |

### PRINCIPES D'UTILISATION D'ADELE LORS DE LA COMPOSITION DU BUREAU

### COMPLETUDE DU BUREAU

# Votre bureau doit être complet et ses membres doivent avoir obligatoirement un statut « Effectif ».

### STATUT(S)

- Le statut « Partiellement effectif » est attribué à un membre qui doit s'absenter momentanément du bureau de vote. Sa rémunération n'en sera pas affectée. Le passage du statut d'« Effectif » au statut de « Partiellement effectif » pourra être modifié ultérieurement (CF. Menu « Composition de bureau » accessible lors de la Gestion des pointages) ;
- > Il est impossible de supprimer un membre pressenti. Pour « l'exclure », il faut lui octroyer un statut lié à une « absence » (Statuts Absent, Excusé ou Non retenu);
- > Lorsque vous quittez la Gestion de la composition du bureau, le programme vous propose de considérer tout membre pressenti n'ayant pas de statut comme membre « Non retenu ».

### COMPTE BANCAIRE

Si souhaité, cette information **peut être encodée ultérieurement** (*CF. Menu « Composition de bureau » accessible lors de la Gestion des pointages*).

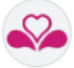

# Modifier/Compléter les informations d'un membre

| ône de modification                                                                                                    | n                                                                                                    | 1)                                                                                  | Cliquez sur<br>correspondant<br>choix pour ouv<br><b>un membre</b> »                             | l'icône<br>au membre<br>rir la fenêtre s                                                                 | de modific<br>du bureau de<br>econdaire « Mo                       | ation<br>votre<br>difier                              |
|----------------------------------------------------------------------------------------------------|----------------------------------------------------------------------------------------------------|-------------------------------------------------------------------------------------|--------------------------------------------------------------------------------------------------|----------------------------------------------------------------------------------------------------|--------------------------------------------------------------------|-------------------------------------------------------|
| Addifier un membre<br>Khadabande Veral<br>06.01.16-727.23 01.04636.27<br>Batut<br>Effectif<br>Constellement effectif<br>Constellement effectif<br>Constellement<br>President<br>Compte bancaire<br>Econ occo occo occo<br>3) Visualisez qu | ue les membres ef                                                                                      | 2)<br>fectifs du bure                                                               | Changez si néo<br>fonction et in<br>lequel sera v<br>Cliquez toujour<br>enregistrer le<br>X Annu | cessaire le <b>sta</b><br>itroduisez le <b>c</b><br>ersé sa com<br>rs sur le bouto<br>es données.<br>Ier | ntut du membr<br>ompte bancair<br>pensation finar<br>n Sauvegarder | r <b>e, sa</b><br>r <b>e</b> sur<br>ncière.<br>r pour |
| Fanation                                                                                                    |                                                                                                    |                                                                                     |                                                                                                  |                                                                                                    |                                                                    |                                                       |
| Foricion                                                                                                    | Statut                                                                                                 | Prénom                                                                              | Nom                                                                                              | Numéro national                                                                                          | Compte bancaire                                                    |                                                       |
| Président                                                                                                    | Effectif                                                                                               | Prénom<br>Veral                                                                     | Nom<br>Khadabande                                                                                | Numéro national<br>06.01.15-727.23                                                                       | Compte bancaire                                                    |                                                       |
| A savoir<br>Lorsque vous choisiss                                                                                                    | ez un <b>statut</b> « d'al                                                                             | Prénom<br>Veral<br>Desence », il vou                                                | Nom<br>Khadabande                                                                                | e préciser un <b>c</b>                                                                                   | Complé bancaire                                                    |                                                       |
| A savoir<br>Lorsque vous choisiss                                                                                                    | ez un statut « d'al<br>Absent<br>Erecus<br>Absent<br>Ercuse<br>Non retenu<br>Non retenu<br>C           | Prénom<br>Veral<br>Desence », il vou<br>Commentaire<br>I<br>» se positionnel<br>Xin | Nom<br>Khadabande<br>us est possible de<br>nt automatiquem<br>05 02.05-896.43                    | Numéro national<br>06.01.15-727 23<br>e préciser un <b>c</b><br>ent <b>en bas de</b><br>Non complété     | Complete bancaire                                                  |                                                       |
| A savoir<br>Lorsque vous choisiss                                                                                                    | ez un statut « d'al<br>Absent<br>Excusé<br>Non retenu<br>Non retenu<br>Non retenu<br>Lytí<br>Ningabire | Prénom Veral bsence », il vou commentaire I se positionnel Xin de Vuider            | Nom Khadabande Us est possible de nt automatiquem 05.02.05-896.43 00.05.14-590.86                | Numéro national<br>06.01.15-727 23<br>e préciser un c<br>ent en bas de<br>Non complété                   | Complete<br>Complete                                               |                                                       |

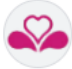

## Ajouter un membre

| Souton d'ajout                                                                                                    |                            | 1)                                      | Cliquez sur <b>le bouton d'action « Ajouter un membre »</b> pour ouvrir la fenêtre secondaire<br>« <b>Ajouter un membre</b> ».                                                                                                    |
|----------------------------------------------------------------------------------------------------|----------------------------|-----------------------------------------|----------------------------------------------------------------------------------------------------|
| Ajouter un membre                                                                                                    |                            | 2)                                      | Cliquez ensuite sur « Lecteur de carte<br>d'identité » pour ajouter ce nouveau membre à<br>partir des données accessibles <i>via</i> l'IED ou<br>saisissez manuellement le numéro national<br>dans le champ prévu à cet effet. Cliquez enfin sur<br>le bouton de validation pour enregistrer les<br>données se rapportant à ce nouveau membre.                                                                                                    |
| jouter un membre<br>Ahfr Foncesca<br>00.0567-02.33 00.03664.44<br>Subut<br>© Presidement offictif<br>Procion<br>President<br>Procesca<br>Procesca<br>Proc | ander e Loreer<br>venement | 3)                                      | Changez si nécessaire le <b>statut du membre, sa</b><br><b>fonction</b> et introduisez le <b>compte bancaire</b> sur<br>lequel sera versé sa compensation financière.<br>Cliquez toujours sur le bouton <b>Sauvegarder</b> pour<br><b>enregistrer</b> les données. Cliquez<br>sur <b>Sauvegarder et créer un événement</b> si<br>vous souhaitez immédiatement ouvrir la fenêtre<br>contextuelle « <b>Evénements</b> » se rapportant aux<br>défaillances de membres. |
| 🏖 Compo                                                                                                    | osition du bureau          |                                         | Ajouter un Nimola                                                                                                    |
| Fonction                                                                                                    | Statut Prénom              | Nom Num                                 | dero national Compte bancaire 💮 Ajouter un membre                                                                                                    |
| (Président)                                                                                                    | Effectif Yondoh            | Hisasue 01.04                           | (08-48).59 Complete 🖉                                                                                                    |
| Secretaire                                                                                                    | Effectif Remond            | de Regalado 88.01                       | 01-477 87 Completé                                                                                                    |
| Assesseur                                                                                                    | Effectif Blaufa            | Abdelkadir 77.03<br>Bouguettouche 04.03 | 19-075.22 Completé 2                                                                                                    |
| Assesseur                                                                                                    | Effectif Seltenet          | Chodeurdy 76.12                         | 215-088.75 Non complete 🧭                                                                                                    |
| Assesseur                                                                                                    | Effectif Shahrazad         | Djupenström 05.02                       | (07-600.01 Complete)                                                                                                    |
| Assesseur                                                                                                    | Effectif Ninchelle         | Echekraut 83.01                         | 165-332.07 Complete                                                                                                    |
| Assesseur                                                                                                    | Effectif Obstavá           | Emperor 82.01<br>Njadong 00.04          | 10-154.00 Non complete                                                                                                    |
| Assesseur                                                                                                    | Absent Erlaide             | Aliam 75.10                             | 131-522.04 Non complete 🧭                                                                                                    |
| Assesseur                                                                                                    | Excusé Anis                | Boguslavskaja 00.06                     | 104.500.55 Non complete                                                                                                    |
| Assesseur                                                                                                    | Non retenu Mathaus         | El Hajali 94.01                         | .33-112.66 Non completei                                                                                                    |
| Assesseur                                                                                                    | Non retenu Frouwoo         | Nibaryendeza 91.00                      | 125-336.00 Non complete                                                                                                    |
|                                                                                                    | sition du bure             | au est con                              | nplète, cliquez soit sur le bouton « Ajouter un                                                                                                    |

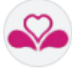

# ÉVÉNEMENT : AJOUT D'UN TÉMOIN

| <b>Iton d'ajout</b><br>Ajouter un témoin                                                                                                    | Cliquez sur <b>le bouton d'action</b> « <b>Ajouter un témoin</b> » pour ouvrir la fenêtre contextuelle « <b>Evénements</b> » se rapportant aux témoins (Composition de bureau ) Témoins).                                                                                                    |
|----------------------------------------------------------------------------------------------------|----------------------------------------------------------------------------------------------------|
| être contextuelle <b>Evéneme</b> i                                                                                                    | nts > Composition du bureau >Témoins                                                                                                    |
| Evénements                                                                                                    | - CRetour                                                                                                    |
| Composition du bureau Défaillance du/de la Président(e) Les opérations électorales Clóture de la journée éléctorale                                                                                                    | Ont siègt les témoins suivants - Zetelden als getuigen :<br>Veullez                                                                                                    |
|                                                                                                    | SIGLE ET NUMERO DE LA LISTE <i>LETTERWOORD EN NUMMER PAN DE LIST</i> :<br>PRENOM - FOORNALM :<br>NOM - NALM :<br>De (herere) - For (hurr) :<br>A (hereres) - Tor (hurr) :<br>2                                                                                                    |
|                                                                                                    |                                                                                                    |
| 1) zone textuelle pré-                                                                                                    | XAnnuler Pes epplicable 3 encodée vous indiquant le contexte de l'information à compléter ;                                                                                                    |
| <ol> <li>zone textuelle pré-o</li> <li>Zone de saisie : c'o<br/>témoin ; vos inform</li> </ol>                                                                                                    | Annuler Pes applicable 3<br>encodée vous indiquant le contexte de l'information à compléter ;<br>est ici que vous devez compléter les informations se rapportant au<br>ations seront saisies par défaut en bleu foncé.                                                                                                    |
| <ol> <li>zone textuelle pré-o</li> <li>Zone de saisie : c'o<br/>témoin ; vos inform</li> </ol>                                                                                                    | Annuler Pes applicable 3<br>encodée vous indiquant le contexte de l'information à compléter ;<br>est ici que vous devez compléter les informations se rapportant au<br>ations seront saisies par défaut en bleu foncé.                                                                                                    |
| <ol> <li>zone textuelle pré-o</li> <li>Zone de saisie : c'o<br/>témoin ; vos inform</li> <li>Veuillez compléter</li> <li>BIU</li> </ol>                                                                                                    | Annuler Pes applicable 3 encodée vous indiquant le contexte de l'information à compléter ; est ici que vous devez compléter les informations se rapportant au ations seront saisies par défaut en bleu foncé.                                                                                                    |
| <ol> <li>zone textuelle pré-(</li> <li>Zone de saisie : c'(</li> <li>témoin ; vos inform</li> <li>Veuillez compléter</li> <li>B I U</li> <li>SIGLE ET NUN<br/>PRENOM - VO(</li> <li>NOM - NAAM :</li> <li>De (heures) - Va<br/>A (heures) - Tot</li> </ol>                                                    | XAnnuler       Per applicable       3         encodée vous indiquant le contexte de l'information à compléter ;       est ici que vous devez compléter les informations se rapportant au ations seront saisies par défaut en bleu foncé.       est ici que vous devez compléter les informations se rapportant au ations seront saisies par défaut en bleu foncé.         Image: Seront series par défaut en bleu foncé.       est ici que vous devez compléter les informations se rapportant au ations seront saisies par défaut en bleu foncé.         Image: Seront series par défaut en bleu foncé.       est ici que vous devez compléter les informations se rapportant au ations seront saisies par défaut en bleu foncé.         Image: Seront series par défaut en bleu foncé.       est ici que vous devez compléter les informations seront series par défaut en bleu foncé.         Image: Seront series par défaut en bleu foncé.       est ici que vous devez compléter les informations seront series par défaut en bleu foncé.         Image: Seront series par défaut en bleu foncé.       est ici que vous devez compléter les informations seront series par défaut en bleu foncé.         Image: Seront series par défaut en bleu foncé.       est ici que vous devez compléter les informations seront series par défaut en bleu foncé.         Image: Seront series par défaut en bleu foncé.       est ici que vous devez compléter les informations seront series par défaut en bleu foncé.         Image: Seront series par défaut en bleu foncé.       est ici que vous devez compléter les informations series par défaut en bleu foncé.         Image: Seront sest ici que vous de |
| <ol> <li>zone textuelle pré-é</li> <li>Zone de saisie : c'é</li> <li>témoin ; vos inform</li> <li>Veuillez compléter</li> <li>B I U</li> <li>SIGLE ET NUN<br/>PRENOM - VOO<br/>NOM - NAAM :<br/>De (heures) - Voi<br/>A (heures) - Toi</li> <li>bouton d'action vous</li> </ol>                               | XAnnuler       Per applicable       3         encodée vous indiquant le contexte de l'information à compléter ;       est ici que vous devez compléter les informations se rapportant au ations seront saisies par défaut en bleu foncé.       est ici que vous devez compléter les informations se rapportant au ations seront saisies par défaut en bleu foncé.         Exercise DE LA LISTE -LETTERWOORD EN NUMMER VAN DE LIJST : Liste_du_témoin       DRNAAM : Prénom_du_témoin         Nom_du_témoin       n(un?) : 9h         (uur) : 12h       s permettant de valider l'information encodée ;                                                                                                    |
| <ol> <li>zone textuelle pré-0</li> <li>Zone de saisie : c'a<br/>témoin ; vos inform</li> <li>Veuillez compléter</li> <li>BIU</li> <li>SIGLE ET NUN<br/>PRENOM - 100<br/>NOM - MAAM :<br/>De (heures) - 10a</li> <li>bouton d'action vous</li> <li>icône vous indiquant la</li> </ol>                          | XAnnuler       Per applicable       3         encodée vous indiquant le contexte de l'information à compléter ;       est ici que vous devez compléter les informations se rapportant au ations seront saisies par défaut en bleu foncé.       est ici que vous devez compléter les informations se rapportant au ations seront saisies par défaut en bleu foncé.         ERO DE LA LISTE -LETTERWOORD EN NUMMER VAN DE LIJST : Liste_du_témoin 2RNAAM : Prénom_du_témoin n(ux) : 9h (ux) : 12h       s permettant de valider l'information encodée ;         a possibilité d'agrandir ou de réduire la zone textuelle pré-encodée via un                                                                                                    |
| <ol> <li>zone textuelle pré-0</li> <li>Zone de saisie : c'a<br/>témoin ; vos inform</li> <li>Veuillez compléter</li> <li>BIU</li> <li>SIGLE ET NUN<br/>PRENOM - 100<br/>NOM - MAAM :<br/>De (heures) - 10a</li> <li>bouton d'action vous</li> <li>icône vous indiquant la<br/>« glisser/déplacer »</li> </ol> | * Annular       Perceptical       3         encodée vous indiquant le contexte de l'information à compléter ;       ************************************                                                                                                    |

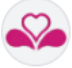

## Ajouter un Témoin Actions à réaliser

| Si vous quittez la fenêtre d'ajout d'un témoin sans<br>d'avertissement s'affiche à l'écran. | avoir validé les données saisies, une fenêtre<br>Modifications en cours                                                       |
|---------------------------------------------------------------------------------------------|----------------------------------------------------------------------------------------------------|
| Cliquez sur le bouton <b>Enregistrer</b> pour sauvegarder les informations encodées.        | Vous êtes sur le point de perdre les dernières modifications apportées à<br>l'événement, êtes vous sûr de vouloir continuer ? |
|                                                                                             | Enregistrer Ne pas enregistrer Annuler                                                                                        |

|   | Lorsqu'au moins un témoin a été correcter vous l'indique (rond vert). | nent ajouté, la fenêtre de gestion des événements |
|---|-----------------------------------------------------------------------|---------------------------------------------------|
|   | Composition du bureau                                                 | Tém oins                                          |
| A | Démarrage du bureau                                                   | Défaillance du/de la                              |
| U | Les opérations                                                        | Président(e)                                      |
|   | electorales                                                           | Secrétaire                                        |
|   | électorale                                                            | Défaillance de                                    |
|   |                                                                       | l'Assesseur                                       |
|   | Cet événement sera automatiquement intég                              | ré dans le Rapport.                               |

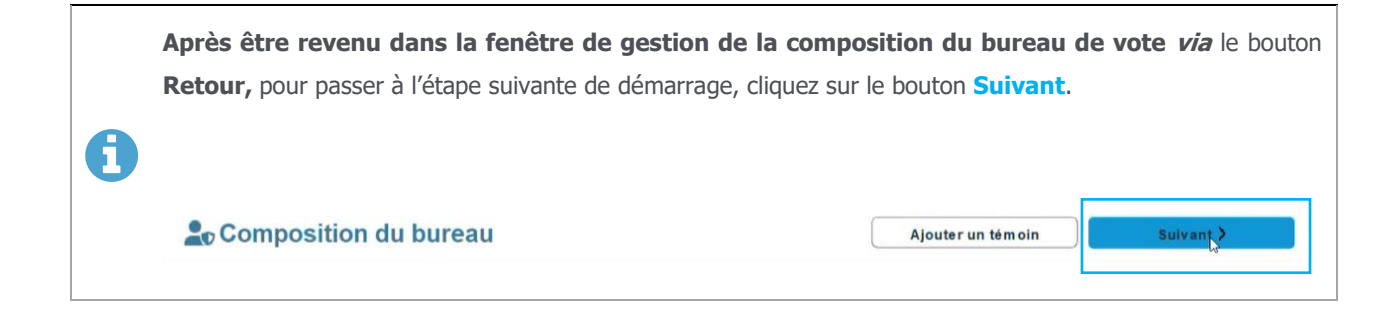

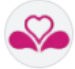

## **03 > GERER LES EVENEMENTS LIES AU DEMARRAGE DU BUREAU DE VOTE**

EVÉNEMENTS : SERMENT ET CONSTAT DE LÉGALITÉ

Valider le serment Actions à réaliser

| <ol> <li>Cliquez sur le</li> </ol>                                                                                                    | bouton Contin                                                                                                    | uer.                                                                                                    |
|----------------------------------------------------------------------------------------------------|----------------------------------------------------------------------------------------------------|----------------------------------------------------------------------------------------------------|
| , ,                                                                                                    |                                                                                                    |                                                                                                    |
| <ol> <li>Samment - End<br/>Le prélident, les assessions<br/>membre ampliché, préletion<br/>Les assessions des burnau<br/>- Soit - a le par de gaude<br/>Le provide a prélimité pour<br/>les assessions de la prélimité<br/>- Soit - au par de trece<br/>De vooranter, de lapôters, au<br/>verlendent dé nécleon even<br/>De bépters van her at atembre<br/>De lapôters van her at atembre</li> </ol> | In societare, lo societare adjoint et les to<br>égérement lods soment avant d'entre en lo<br>dorbe, les societaises et les térnoiss des<br>le societ des votes a<br>provintier de la lossa et la sourcet<br>provintier de la lossa et la sourcet<br>societaris, de adjoind-societaris en de pel<br>nes de ead adjoindor vocanter à locienny<br>les de adjoindor vocanter à locienny<br>les de adjoindor vocanter à locienny<br>les de adjoindor vocanter à locienny<br>les de adjoindor vocanter à locienny<br>les de societarisses, alternade de gestupe | moins prétert sement avant le commencement des opérations. Le président, le secrétaire adjont ou lefes assesseurs nommés pendant le cours des opérations, en remplacement d'<br>incrête.<br>caradidats prétert sement divant le président du bureau. La formule du sement pour les assesseurs, les secrétaires et les térnoins est la suivante :<br>secret des votes ».<br>sepon hobben de vel algelogt vidór het starten van de venchingen. De voorzeter, de secretairs, de adjunct secretairs of de bjätter(s), bencemd gedurende de venchtingen fer vencanging van e<br>le testion<br>se de standisten, leggen de ed al voor de voorzeter van het humas. De formule voor de exclutingson voor de bjätters, secretairssen en de présiden is de volgende.                                                                                                    |
| <ul> <li>Ohirel. « lik zweer het ge<br/>De voorzitter van het stembu<br/>De formule voor de eedafleg</li> </ul>                                                                                                    | heim der stemming te bewaren «<br>reau legt de eed af voor het samengestelde<br>jing voor de voorzitter van het bureau is de                                                                                                    | r bureau<br>valgende                                                                                                    |
| Cluel 's zweer de ster                                                                                                    | nnen gotrose op te normen et het geheem d                                                                                                    | 2 Continuer                                                                                                    |
| dez le consta                                                                                                    | t de légalité                                                                                                    | 2                                                                                                    |
| <ol> <li>Lisez le con</li> <li>Saisissez si</li> <li>Validez cet of</li> </ol>                                                                                                    | stat de légalite<br>souhaité des r<br>événement en                                                                                                    | é, si nécessaire utilisez votre souris pour faire défiler le texte.<br>remarques.<br>cliquant sur le bouton Valider (ou Sauvegarder).                                                                                                    |
| <ol> <li>Lisez le con</li> <li>Saisissez si</li> <li>Validez cet</li> </ol>                                                                                                    | stat de légalite<br>souhaité des r<br>événement en                                                                                                    | é, si nécessaire utilisez votre souris pour faire défiler le texte.<br>remarques.<br>cliquant sur le bouton Valider (ou Sauvegarder).                                                                                                    |
| <ol> <li>Lisez le cons</li> <li>Saisissez si</li> <li>Validez cet a</li> <li>Composition du bureau</li> <li>Demarrage du bureau</li> </ol>                                                                                                    | stat de légalite<br>souhaité des r<br>événement en<br>Constat de légalité du<br>bureau                                                                                                    | é, si nécessaire utilisez votre souris pour faire défiler le texte.<br>remarques.<br>cliquant sur le bouton Valider (ou Sauvegarder).                                                                                                    |
| <ul> <li>3) Lisez le cons</li> <li>4) Saisissez si</li> <li>5) Validez cet of</li> <li>Composition du bureau</li> <li>Demarrage du bureau</li> <li>Les opérations<br/>detectorales</li> </ul>                                                                                                    | stat de légalite<br>souhaité des r<br>événement en<br>Constat de légalité du<br>bureau<br>Demarrage du bureau<br>Votes du bureau                                                                                                    | é, si nécessaire utilisez votre souris pour faire défiler le texte.<br>remarques.<br>cliquant sur le bouton Valider (ou Sauvegarder).                                                                                                    |
| <ul> <li>3) Lisez le cons</li> <li>4) Saisissez si</li> <li>5) Validez cet o</li> <li>Composition du bureau</li> <li>Les opérations</li> <li>Cléture de la journée</li> <li>electorate</li> </ul>                                                                                                    | stat de légalite<br>souhaité des r<br>événement en<br>Constat de légalité du<br>Démarage du bureau<br>Votes du bureau                                                                                                    | <ul> <li>é, si nécessaire utilisez votre souris pour faire défiler le texte.</li> <li>remarques.</li> <li>cliquant sur le bouton Valider (ou Sauvegarder).</li> <li>surse de visation de beres et la matrix le pour le vote répondent sur vers de la light arrent voldes.</li> <li>I. Constant de reporter au de beres de la matrix le pour le vote répondent sur vers de la light arrent voldes.</li> <li>Le matrix de vote qui compred. Het moteriaul voor de terming bere:</li> <li>1. Use ou plaisers machine à veter avec exert active le pour pour le pour ser de moteriaul voor de terming bere:</li> <li>1. Use our plaisers machine à veter avec exert active le pour le pour</li></ul> |
| <ul> <li>3) Lisez le cons</li> <li>4) Saisissez si</li> <li>5) Validez cet of</li> <li>Composition du bureau</li> <li>Demarrage du bureau</li> <li>Les opérations</li> <li>electorales</li> </ul>                                                                                                    | stat de légalite<br>souhaité des r<br>événement en<br>Constat de légalité du<br>bureau<br>Démarrage du bureau<br>Votes du bureau                                                                                                    | <ul> <li>A sin só cessa ire utilisez votre souris pour faire défiler le texte.</li> <li>A sin só cessa ire utilisez votre souris pour faire défiler le texte.</li> <li>A sin souris pour le bouton Valider (ou Sauvegarder).</li> <li>A sur souris pour le texte de le terte de le terte d</li></ul> |
| <ul> <li>3) Lisez le cons</li> <li>4) Saisissez si</li> <li>5) Validez cet of</li> <li>Composition du bureau</li> <li>Demarrage du bureau</li> <li>Les optrations<br/>electorales</li> <li>Cidure de la journée<br/>électorale</li> </ul>                                                                                                    | stat de légalite<br>souhaité des r<br>événement en<br><u>Constit de légalité du</u><br><u>Demarana</u><br>Uneau<br>Votes du bureau                                                                                                    |                                                                                                    |
| <ul> <li>3) Lisez le cons</li> <li>4) Saisissez si</li> <li>5) Validez cet of</li> <li>Composition du bureau</li> <li>Demarrage du bureau</li> <li>Les opérations<br/>delectorales</li> <li>Ciólure de la journée<br/>électorale</li> </ul>                                                                                                    | stat de légalite<br>souhaité des r<br>événement en<br>Oreau<br>Démarage du bureau<br>Votes du bureau                                                                                                    |                                                                                                    |

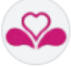

# EVÉNEMENTS : DÉMARRAGE DU BUREAU ET VOTES DU BUREAU

**Evénements** 

Actions à réaliser

| Ces deux événements se g                                                                           | gèrent de la même façon qu                                                                                                    | ue l'événement « Const                                                                                                    | at de légalité ».                                                                                          |
|----------------------------------------------------------------------------------------------------|----------------------------------------------------------------------------------------------------|----------------------------------------------------------------------------------------------------|----------------------------------------------------------------------------------------------------|
| 1) Vous prenez connai                                                                              | ssance de l'événement (Zone                                                                                                    | e textuelle pré-encodée)                                                                                                    | ).                                                                                                    |
| 2) Si souhaité, <b>vous a</b>                                                                      | joutez un commentaire.                                                                                                    |                                                                                                    |                                                                                                    |
| <ol> <li>Vous validez l'évé<br/>Un rond vert de va<br/>automatiquement d</li> </ol>                | <b>énement</b> .<br>alidation s'affiche à droite de<br>lans le rapport.                                                                                                    | l'événement. Cet événen                                                                                                    | nent sera dès lors intégré                                                                                 |
| Composition du bureau<br>Demarrage du bureau<br>electorales<br>Clóture de la journée<br>electorale | 4. Yates des membres du bareau - De stemmen van de leden van het stemb<br>Avant lowerthete des optrations électenilse, chaque membre du breuzu va fans<br>sur la machine de vote seres seannet. Les votes seront seannés sur l'une et puis<br>l'ord de optring van de verkeringsoperaties cal de lil du on het breuzu zij art<br>stemcomputer met handecarner. De stemmen varden gazend op de stembus e<br>stemmen controlaren.<br>(geur tout probleme avant de poursubre, appeler le helpdesk - Neen voor even                                                                                                    | uzeau<br>titte vot vote. Les votes seront émis sur des machines différentes et les<br>introduits dans l'arme. On vérifiera la croissance du nombre de votes et<br>en uidvorgen. Er wordt op verschillende machines gestend en de led<br>en vervoigenz in de stembra ingrooerd. We zulien de verhoging van het<br>stuele problemen contact op met de helpdezk voordat u verdergaat) | membres vérifisroat leur vote<br>aregistrés.<br>les vor fif eren hun stem op de<br>a annal geregistreer de |
|                                                                                                    | Veuillez compléter                                                                                                    | (                                                                                                    | Ajouter                                                                                                    |
|                                                                                                    | B T U      Forbleme de vote sur une machine à voter - Stemproblem op een stemmar      Probleme de niveas de la machine de vote avec scamer - Problem met de      Probleme au niveas de la machine de pointage - Problem met de hierers a      Probleme au niveas de la machine de pointage - Problem met de hierers a      Probleme au niveas de la machine de pointage - Problem met de hierers a      Probleme au niveas de la machine de pointage - Problem met de hierers a      Probleme au niveas de la machine de pointage - Probleme met de hierers a      Probleme au niveas de la machine de pointage - Probleme met de hierers a      Probleme au niveas de la machine de pointage - Probleme met het regist      Antes - Anteren :      Remarques éventuelles - Eventuele opmerkingen : | hine :<br>stencomputer met handscanner :<br>anstippingsmachine :<br>treren van stemmen :<br>XAnnuler                                                                                                    | 2<br>Valider                                                                                               |
|                                                                                                    |                                                                                                    |                                                                                                    |                                                                                                    |
|                                                                                                    |                                                                                                    |                                                                                                    |                                                                                                    |

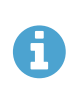

En cliquant sur le bouton **Valider** de l'événement **« Votes de bureau », vous terminez la dernière étape de démarrage et vous initiez la Gestion des pointages des électeurs**.

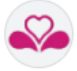

## **04 > GERER LES POINTAGES DES ELECTEURS**

IDENTIFIER LES ÉLECTEURS SE PRÉSENTANT AU BUREAU DE VOTE

VOTRE ECRAN DE GESTION DES POINTAGES

| 2 Gestion du p   | ointage :<br>e l'électeur              | Derniers poir                    | itages                      | Zone de rech | herche      |
|------------------|----------------------------------------|----------------------------------|-----------------------------|--------------|-------------|
|                  |                                        | Nom                              | Numéro de registre national | Convocation  |             |
| Nouvel electeur  |                                        | Dupont                           | XX.XX.XX-XXX.XX             | XX.XXXX.XX   | Q Recherche |
| Lecteur de carte | ocation ou<br>éro de registre national | Aarsbergen<br>12:05:20<br>Ouazza | 05.03.22-538.92 09.33630.92 | Présent      |             |
| ou               | Inscrire                               | A Gisengi<br>12:01:32<br>seek    | 90.04.22-756.17 09.33489.39 | Présent      | : 1         |
|                  |                                        | 3                                | Liste de pointage de        | es électeurs |             |
| Procuration      |                                        |                                  |                             |              |             |

L'ELECTEUR SE PRESENTE DANS LE BUREAU DE VOTE INDIQUÉ SUR SA CONVOCATION.

| <b>~</b> ′ |    |    | -  |    |    |
|------------|----|----|----|----|----|
| Gerer      | le | DO | in | ta | ae |

| •                                                                        | <ol> <li>Vérifiez que votre PC est bien connecté au serveur central. Si la<br/>connexion n'est pas fonctionnelle, vérifiez et adaptez éventuellement<br/>la position de votre router.</li> </ol>                                                                                                    |
|--------------------------------------------------------------------------|----------------------------------------------------------------------------------------------------|
| Convocation ou<br>numéro de registre national<br>I 010550432<br>Inscrire | <ul> <li>2) Identifiez l'électeur :</li> <li>a. Soit <i>via</i> lecture de sa carte d'identité ;</li> <li>b. Soit en introduisant le numéro de sa convocation ;</li> <li>c. Soit encore en saisissant son numéro national.</li> <li>Si vous choisissez l'une des 2 dernières options, cliquez sur le bouton « Inscrire »</li> </ul>                                                                                                    |
| <ol> <li>Vérifiez que cette<br/>pointage des électeu</li> </ol>          | <b>inscription s'est bien déroulée</b> . L'électeur doit apparaître en tête de la liste de la liste de la li |

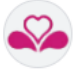

L'ELECTEUR SE PRESENTE DANS LE BUREAU DE VOTE SANS SA CONVOCATION NI SA CARTE D'IDENTIE.

# **Effectuez une recherche en vue de vous assurer que ce citoyen** (muni par exemple de son permis de conduite) **est bien inscrit sur la liste des électeurs**.

Rechercher un électeur

|                                  | Gestion des bureaux de<br>Journée électorale <u>- 13 Octobre 202</u><br>Bureau de vote n <sup>e</sup> | votes<br>24<br>riecht - Anderlecht                   |                |                                                                                                    |                                                                                                    | NL Evenements                                                                                                    | t système<br>stion des électeurs                                                                                                    |                  |
|----------------------------------|----------------------------------------------------------------------------------------------------|------------------------------------------------------|----------------|----------------------------------------------------------------------------------------------------|----------------------------------------------------------------------------------------------------|----------------------------------------------------------------------------------------------------|----------------------------------------------------------------------------------------------------|------------------|
|                                  | Nouvel électeur                                                                                       | Convocation ou<br>numéro de registre na<br>ou lasco  | tional 01      | Temperature         Numbro           Construction         \$22.22.2           Temphones         94.122.844.00           State         Socialization           21.24         Socialization           21.24         Socialization           21.24         Socialization           21.24         Socialization | fe registre national Convo<br>CK-XXX.XX XX<br>01.19631.67 (C Precuration<br>01.19639.69 (C Precuration<br>Present) | cation E Colored Colored Color | système<br>système<br>inéments<br>popol<br>de utilisateur<br>turer le bureau<br>12:552.44 :<br>:<br>:<br>:<br>:<br>:<br>:<br>:<br>:<br>:<br>:<br>:<br>:<br>: |                  |
| 2)                               | Dans la zone d                                                                                        | e recherche,                                         | saisisse       | z le nom du cito                                                                                                    | oyen. Clique                                                                                                    | z ensuite                                                                                                    | sur « Rect                                                                                                    | nercher >        |
|                                  | Nom                                                                                                   | Prénom                                               | N              | luméro de registre national                                                                                                    | Convoca                                                                                                    | ation                                                                                                    | Bureau de v                                                                                                    | ote              |
| Dupo                             | ont                                                                                                   | Jean                                                 |                | X.XX.XX-XXX.XX                                                                                                    |                                                                                                    |                                                                                                    | 008                                                                                                    |                  |
|                                  |                                                                                                    | Marrience                                            |                | seront affichés                                                                                                    |                                                                                                    | 2                                                                                                    | Q Recherc                                                                                                    | her              |
|                                  |                                                                                                    | Maximur                                              | m zo electeurs |                                                                                                    |                                                                                                    |                                                                                                    | •                                                                                                    |                  |
| 3)                               | L'électeur recl                                                                                       | nerché s'affic                                       | he dans        | la liste des éle                                                                                                    | cteurs.                                                                                                    | (                                                                                                    | Retour                                                                                                    | ,                |
| 3)                               | L'électeur recl<br>Electeurs<br>Nom                                                                   | Prénom                                               | he dans        | Numéro de registre national                                                                                                    | Convocatio                                                                                                    | on                                                                                                    | Retour<br>Bureau de vote                                                                                                    |                  |
| 3)                               | L'électeur recl<br>Electeurs<br>Nom                                                                   | Prénom                                               | the dans       | Numéro de registre national                                                                                                    | Convocation                                                                                                    | )n<br>008                                                                                                    | Retour<br>Bureau de vote                                                                                                    |                  |
| 3)<br>***<br>(                   | L'électeur recl<br>Electeurs<br>Nom<br>Kooner                                                         | Prénom<br>Jean<br>Numéro national                    | the dans       | Numéro de registre national<br>XX.XX.XX.XXXXXX<br>s seront affichés                                                                                                    | Cteurs.                                                                                                    | on (008<br>au de vote Str                                                                                                    | C Retour Bureau de vote Q Rechercher atut Ajouter u                                                                                                    | r                |
| 3)<br>***<br>(<br>Norm<br>Kooner | L'électeur recl<br>Electeurs<br>Nom<br>Kooner<br>Prénom<br>Rouchama                                   | Prénom<br>Jean<br>Numéro national<br>98.07.21-822.73 | the dans       | Ia liste des éle       Numéro de registre national       XX.XX.XX-XXX.XX       s seront affichés       al       Convocation       du       01.06819.75                                                                                                    | Convocation                                                                                                    | on (008<br>au de vote St                                                                                                    | CRetour<br>Bureau de vote<br>QRechercher<br>atut Ajouter t<br>té                                                                                             | ,<br>un électeur |

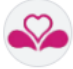

| Inscrivez-le                                                      | Actions à réaliser                                                                                                    |
|-------------------------------------------------------------------|----------------------------------------------------------------------------------------------------|
| Convocation ou<br>numéro de registre national<br>d'identité<br>ou | 6) Mettez votre curseur de souris dans la zone<br>« Convocation ou numéro de registre<br>national », puis cliquez sur le bouton droit de<br>votre souris. Coller le « Numéro national ». |
| 7                                                                 | 7) Cliquez sur « <b>Inscrire</b> ».                                                                                                    |

# REMARQUE GÉNÉRALE RELATIVE AU CHANGEMENT DE BUREAU D'UN ÉLECTEUR

| Electeur                                         |                                                                                                    |                                       |                         |                               |
|--------------------------------------------------|----------------------------------------------------------------------------------------------------|---------------------------------------|-------------------------|-------------------------------|
| Nom                                              | Stroeijbans                                                                                                    | L'électeur es                         | t inscrit dans un au    | utre bureau de vote           |
| Prénom                                           | Linoa                                                                                                    | 0                                     | Burea                   | u 21                          |
| Numéro convocation                               | 01.19629.69                                                                                                    |                                       | Durea                   |                               |
| Numéro de registre national                      | 05.08.02-542.44                                                                                                  | Ar                                    | inuler                  | G≓ Changer le burea           |
| orsque vous cliquez su<br>ne fenêtre vous impose | r « <b>Changer le bureau</b><br>e de choisir le motif de ce                                                      | » pour inscrire sa<br>changement de b | participatior<br>ureau. | n sur la liste de votre       |
|                                                  |                                                                                                    | -                                     |                         |                               |
| ifférents motifs sont pr                         | oposés. Choisissez le n                                                                                          | notif pertinent. A                    | joutez, si néo          | cessaire, une <b>justific</b> |
| alidez les données inti                          | roduites.                                                                                                    |                                       |                         |                               |
|                                                  |                                                                                                    |                                       |                         |                               |
| c                                                | changement de bureau                                                                                             |                                       | 7                       |                               |
| -                                                |                                                                                                    |                                       |                         |                               |
|                                                  |                                                                                                    |                                       |                         |                               |
|                                                  |                                                                                                    |                                       |                         |                               |
|                                                  | Motif<br>O Mobilité réduite                                                                                      |                                       |                         |                               |
|                                                  | Moëf<br>O Mobilité réduite<br>O Probléme technique                                                               |                                       |                         |                               |
|                                                  | Motif<br>Mobilité réduite<br>Problème technique<br>Procuration                                                   |                                       |                         |                               |
|                                                  | Motif<br>Mobilité réduite<br>Problème technique<br>Procuration<br>Long temps d'attente<br>Autre                  |                                       |                         |                               |
|                                                  | Motif Mobilité réduite Problème technique Problème technique Congruention Long temps d'attente Autre             |                                       |                         |                               |
|                                                  | Motif Motifieréduite Problème technique Procuration Long temps d'attente Autre Justification                     |                                       |                         |                               |
|                                                  | Motif<br>Mobilité réduite<br>Problème technique<br>Procuration<br>Long temps d'attente<br>Autre<br>Justification |                                       |                         |                               |
|                                                  | Motif<br>Mobilité réduite<br>Problème technique<br>Procuration<br>Long temps d'attente<br>Autre<br>Justification |                                       |                         |                               |
|                                                  | Motif<br>Mobilité réduite<br>Problème technique<br>Procuration<br>Long temps d'attente<br>Autre<br>Justification |                                       |                         |                               |
|                                                  | Motif Mobilité réduite Problème technique Procuration Long temps d'attente Autre Justification                   |                                       |                         |                               |
|                                                  | Motif<br>Mobilité réduite<br>Problème technique<br>Procuration<br>Long temps d'attente<br>Autre<br>Justification | Valider                               |                         |                               |

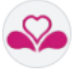

## GÉRER UN VOTE PAR PROCURATION

### CONTEXTE

Le vote par procuration s'effectue en deux étapes : la gestion du mandant suivi de la gestion du mandataire.

| Gérer | une | procuration |
|-------|-----|-------------|
|       |     | P           |

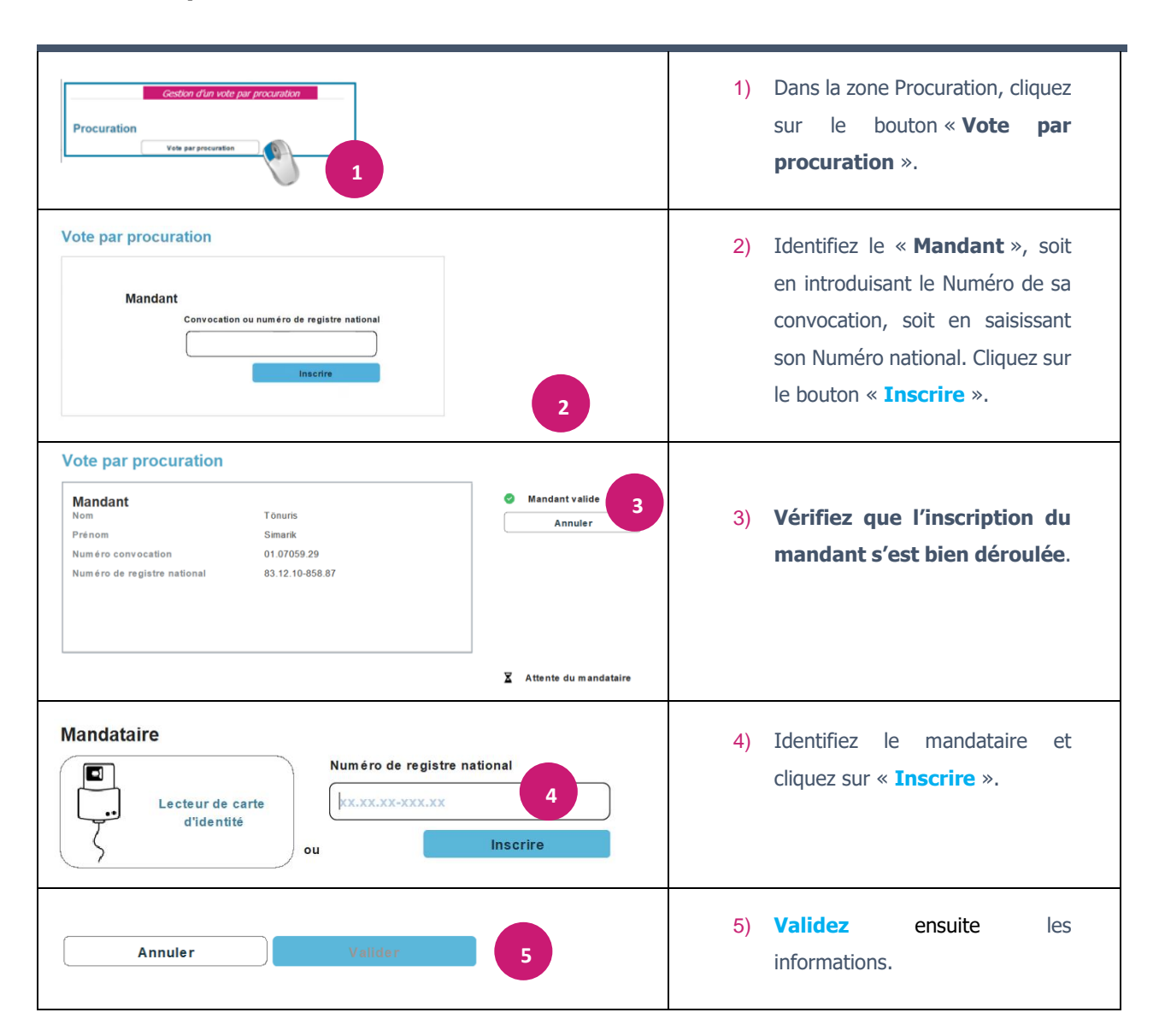

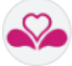

## Effectuer un changement de bureau si nécessaire

| Mandant<br>Nom<br>Prénom |                                     |                                                              |                                       |                                                |                                                 |
|--------------------------|-------------------------------------|--------------------------------------------------------------|---------------------------------------|------------------------------------------------|-------------------------------------------------|
| Numéro de reg            | cation<br>istre national            | Trophimova<br>Ouïssam<br>01.19631.67<br>94.12.29-944.50      |                                       | ur est inscrit dans un au<br>Bureau<br>Annuler | atre bureau de vote<br>121<br>Changer le bureau |
| 7) Lorsque<br>Vous a     | e vous clique<br><b>vez la poss</b> | z sur <b>« Changer le t</b><br>ibilité de préciser u         | oureau », vous de<br>n commentaire ac | vez valider le<br>Iditionnel.                  | e motif du changement.                          |
|                          |                                     | Changement de burer<br>Motif<br>Procuration<br>Justification | au                                    |                                                |                                                 |
|                          |                                     |                                                              | Annuler Valid                         | <sup>57</sup> (P)                              |                                                 |
| Si le c<br>automa        | hangement<br>tiquement co           | <i>de bureau s'opère<br/>e motif.</i>                        | dans le cadre d'u                     | n vote par p                                   | procuration, ADELE inscrit                      |
|                          | ADELE effec                         | tue une série de vérif                                       | ications tant au nive                 | au du mandar                                   | nt que du mandataire.                           |
|                          | Lorsque les                         | informations sont corr                                       | rectes, l'électeur aya                | ant voté par pr                                | ocuration s'ajoute dans la l                    |

Aarsbergen 12:05:20 Ouazza

05.03.22-538.92 09.33630.92

Présent

: 💼

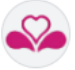

## SUPPRIMER LE POINTAGE D'UN ÉLECTEUR

### CONTEXTE

La suppression d'un pointage est exceptionnelle. Elle s'opère lorsque les membres du bureau constatent que l'électeur, bien que s'étant présenté au bureau, n'a pas voté.

| Supprimer un pointage Actio | ons à réaliser |
|-----------------------------|----------------|
|-----------------------------|----------------|

| ADELE<br>Gestion de<br>Journée électorale<br>Bureau de vote p | es bureaux de votes                                                                               | Connexion                                                                                                    | au serveur o                                                                     | central                                            | FR NL EV                                        | énements 🛛 🗮 Menu<br>10/08/2024 1:                       |
|---------------------------------------------------------------|---------------------------------------------------------------------------------------------------|----------------------------------------------------------------------------------------------------|----------------------------------------------------------------------------------|----------------------------------------------------|-------------------------------------------------|----------------------------------------------------------|
|                                                               | Ctrl) 🗸                                                                                           | Dernie                                                                                                    | rs pointages                                                                     | 1                                                  | Zone                                            | de recherche                                             |
| Nouvel élec                                                   | cteur                                                                                             | Nom                                                                                                    | is pointages                                                                     | Numéro de registre na                              | tional Convocation                              |                                                          |
|                                                               | Convocation ou<br>numéro de regis                                                                 | re national Abay                                                                                                    | (an 91.12.02                                                                     | 209.22 09.22070.61                                 | Abeid Ch                                        | Q Rechen                                                 |
| Lec:                                                          | teur de carte<br>d'identité<br>ou                                                                 | 12.05.34 Uisi<br>                                                                                                    | bergen<br>05.03.22J                                                              | 538.92 09.33630.92                                 | Présent                                         | 2 :                                                      |
| $\langle \rangle$                                             |                                                                                                   | Inscrire Oua                                                                                                    | sengi 90.04.22-                                                                  | 756.17 09.33489.39                                 | Présent                                         | :                                                        |
|                                                               |                                                                                                   | see                                                                                                    |                                                                                  |                                                    |                                                 | •                                                        |
|                                                               |                                                                                                   |                                                                                                    |                                                                                  |                                                    |                                                 |                                                          |
| Procuration                                                   | n<br>Vote par procuration                                                                         | <b>beille</b> », saisiss                                                                                                    | ez le <b>mot</b>                                                                 | if iustifia                                        | Liste de poi                                    | ntage des électeurs                                      |
| Procuration<br>) Après avoin<br>secondaire                    | n<br>Vote par procuration<br>r cliqué sur la « Co<br>« Suppression du                             | <b>beille »,</b> saisiss<br><b>pointage ».</b> Cliq                                                                                    | ez le <b>mot</b><br>uez ensuite                                                  | <b>if justifia</b><br>e sur le bo                  | Liste de poi<br>nt votre actio<br>uton « Suppri | ntage des électeurs<br>n dans la fenêtr<br><b>mer</b> ». |
| Procuration<br>Après avoin<br>secondaire                      | n<br>Vote par procuration<br>r cliqué sur la « Co<br>« Suppression du<br>Suppre                   | <b>beille »,</b> saisiss<br>pointage ». Cliq<br>ssion du poin                                                                          | ez le <b>mot</b> i<br>uez ensuite<br><b>tage</b>                                 | <b>if justifia</b><br>e sur le bo                  | Liste de poi<br>nt votre actio<br>uton « Suppri | ntage des électeurs<br>n dans la fenêtr<br><b>mer</b> ». |
| Procuration<br>Après avoir<br>secondaire                      | n<br>Vote par procuration<br>r cliqué sur la « Co<br>« Suppression du<br>Suppre<br>Ete            | beille », saisiss<br>pointage ». Cliq<br>ssion du poin<br>s-vous certain de voul                                                       | ez le <b>mot</b><br>uez ensuite<br><b>tage</b><br>oir supprimer                  | <b>if justifia</b><br>e sur le bo<br>ce pointage ? | Liste de poi<br>nt votre actio<br>uton « Suppri | ntage des électeurs<br>n dans la fenêtr<br><b>mer</b> ». |
| Procuration<br>8) Après avoin<br>secondaire                   | n<br>Vote par procuration<br>r cliqué sur la « Co<br>« Suppression du<br>Suppre<br>Ete<br>Do      | beille », saisiss<br>pointage ». Cliq<br>ssion du poin<br>s-vous certain de voul<br>uner une raison pour la<br>t électeur n'a pas voté | ez le <b>mot</b> i<br>uez ensuite<br><b>tage</b><br>oir supprimer<br>suppression | <b>if justifia</b><br>e sur le bo<br>ce pointage ? | Liste de poi<br>nt votre actio<br>uton « Suppri | ntage des électeurs<br>n dans la fenêtr<br><b>mer</b> ». |
| Procuration<br>3) Après avoin<br>secondaire                   | n<br>Vote par procuration<br>r cliqué sur la « Co<br>« Suppression du<br>Suppre<br>Ete<br>Do<br>C | beille », saisiss<br>pointage ». Cliq<br>ssion du poin<br>s-vous certain de voul<br>uner une raison pour la<br>t électeur n'a pas voté | ez le <b>mot</b><br>uez ensuite<br><b>tage</b><br>oir supprimer<br>suppression   | if justifia<br>e sur le bo<br>ce pointage ?        | Liste de poi<br>nt votre actio<br>uton « Suppri | ntage des électeurs<br>n dans la fenêtr<br><b>mer</b> ». |
| 8) Après avoir<br>secondaire                                  | n<br>vote par procuration<br>r cliqué sur la « Co<br>« Suppression du<br>Suppre<br>Ete<br>Do<br>C | beille », saisiss<br>pointage ». Cliq<br>ssion du poin<br>s-vous certain de voul<br>mer une raison pour la<br>t électeur n'a pas voté  | ez le <b>mot</b><br>uez ensuite<br><b>tage</b><br>oir supprimer<br>suppression   | <b>if justifia</b><br>e sur le bo<br>ce pointage ? | Liste de poi                                    | ntage des électeurs<br>n dans la fenêtr<br><b>mer</b> ». |
| Procuration<br>Après avoin<br>secondaire                      | n<br>Vote par procuration<br>r cliqué sur la « Co<br>« Suppression du<br>Suppre<br>Ete<br>Do<br>C | beille », saisiss<br>pointage ». Cliq<br>ssion du poin<br>s-vous certain de voul<br>uner une raison pour la<br>t électeur n'a pas voté | ez le <b>mot</b><br>uez ensuite<br>tage<br>oir supprimer<br>suppression          | if justifia<br>e sur le bo<br>ce pointage ?        | Liste de poi                                    | ntage des électeurs<br>n dans la fenêtr<br><b>mer</b> ». |

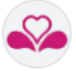

## INDIQUER QU'UN ÉLECTEUR A BÉNÉFICIÉ D'UN ACCOMPAGNEMENT

### CONTEXTE

L'électeur se trouvant dans l'impossibilité de se rendre seul dans l'isoloir ou d'exprimer lui-même son vote par suite d'un handicap, a reçu l'autorisation du président de se faire accompagner de la personne de son choix.

| Gérer le pointage                                                                                                    | Actions à réaliser                                                                                                    |
|----------------------------------------------------------------------------------------------------|----------------------------------------------------------------------------------------------------|
| Convocation ou<br>numéro de registre national<br>I 010550432<br>Inscrite                                                                                                    | <ol> <li>Identifiez l'électeur soit via sa carte d'identité, soit en<br/>introduisant le numéro de sa convocation, soit encore en saisissant<br/>son numéro national. Si vous choisissez l'une des 2 dernières<br/>options, cliquez sur le bouton "Inscrire".</li> </ol>                                                                                                    |
| <ol> <li>Vérifiez que cette in<br/>pointage des électeurs</li> </ol>                                                                                                    | <b>nscription s'est bien déroulée</b> . L'électeur doit apparaître dans la liste de<br>s (Présent).                                                                                                    |
| 3) Cliquez sur les 3 poir                                                                                                    | nts ( <sup>‡</sup> ) et cliquez sur « Accompagnement ».                                                                                                    |
| Derniers pointages<br>Nom Numero of<br>Table of the second of the second of | le registre na tonel<br>Corvecation<br>Corvecation<br>Corvecati |
| 4                                                                                                    | Accompagnement en cas de handicap                                                                                                    |
|                                                                                                    | Aarsbergen Quazza<br>05.03.24-08.92<br>L'électeur se trouvant dans l'imposabilité de se rende eare dans flasori ou d'apprimer lui-innême son vote par suite d'un<br>handicap, a reçul rautorisation du préasent de se trite accompagner de la personne de son choix.                                                                                                    |
|                                                                                                    | Preinon de l'accompagnant                                                                                                    |
|                                                                                                    | Commentaire           Savvegarder         Annuler                                                                                                    |
| 5) Validez ces informatio                                                                                                    | ns en cliquant sur le bouton <b>Sauvegarder</b> .                                                                                                    |
| Cette information                                                                                                    | sera prise en compte automatiquement dans le rapport.                                                                                                    |

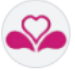

## INDIQUER QU'UN ÉLECTEUR A BÉNÉFICIÉ D'UNE ASSISTANCE

### CONTEXTE

L'électeur éprouvant des difficultés à exprimer son vote a demandé à se faire assister.

| Inscrire                                                                                                    | <ol> <li>Identifiez l'électeur soit via sa carte d'identité, soit en<br/>introduisant le numéro de sa convocation, soit encore en<br/>saisissant son numéro national. Si vous choisissez l'une des 2<br/>dernières options, cliquez sur le bouton Inscrire.</li> </ol>                                                                                                    |
|----------------------------------------------------------------------------------------------------|----------------------------------------------------------------------------------------------------|
| 2) Cliquez sur les 3 poin<br>Derniers pointages<br>Nom Nu<br>Derniers pointages<br>Nom Nu<br>Abdetamed<br>133402 Rearti 84042044400<br>133402 Haseyn 8607040653 | méro de registre national Convocation<br>XXXXXXXXXXXXXXXXXXXXXXXXXXXXXXXXXXXX                                                                                                    |
| <ol> <li>3) Dans la fenêtre conte<br/>bouton Sourceardo</li> </ol>                                                                                              | xtuelle qui s'ouvre, complétez les informations demandées, puis cliquez sur le                                                                                                    |
| <ol> <li>Dans la fenêtre conte<br/>bouton Sauvegarde</li> </ol>                                                                                                 | xtuelle qui s'ouvre, complétez les informations demandées, puis cliquez sur le<br>r.<br>Difficulté à exprimer son vote - Assistance par un membre du<br>bureau                                                                                                    |
| 3) Dans la fenêtre conte<br>bouton <b>Sauvegarde</b>                                                                                                    | <b>Difficulté à exprimer son vote - Assistance par un membre du bureau Difficulté à exprimer son vote - Assistance par un membre du bureau Bis présérri étique un ou des autress) membres juit du se sau a contesté u natifie du l'information de difficulté i natifie d'information de la difficient d'information de la difficient de la difficient de la difficient de la </b> |

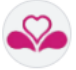

## IDENTIFIER QUE LE VOTE DE L'ÉLECTEUR EST INTERDIT

### CONTEXTE

Les votes interdits impliquent qu'il y ait eu un acte volontaire de l'électeur : soit un second vote volontairement endommagé, soit un bulletin de vote montré pour la seconde fois.

| Gérer le pointage                                                        | Actions à réaliser                                                                                                    |
|--------------------------------------------------------------------------|----------------------------------------------------------------------------------------------------|
| Convocation ou<br>numéro de registre national<br>I 010550432<br>Inscrire | <ol> <li>Identifiez l'électeur soit via sa carte d'identité, soit en<br/>introduisant le numéro de sa convocation, soit encore en<br/>saisissant son numéro national. Si vous choisissez l'une des 2<br/>dernières options, cliquez sur le bouton Inscrire.</li> </ol> |
| 2) Cliquez sur les 3 poin<br>Derniers pointage                           | i <b>ts ( <sup>:</sup> )</b> et choisissez « <b>Vote interdit</b> ».<br><b>es</b>                                                                                                    |
| Nom                                                                      | Numéro de registre national Convocation                                                                                                    |
| Dupont                                                                   | XX.XX.XX.XX XX XX Q Recherche                                                                                                    |
| <ol> <li>3) Dans la fenêtre contex<br/>bouton Sauvegarder.</li> </ol>    | Assistance<br>Vote interdit<br>vote interdit<br>vote interdit<br>vote interdit                                                                                                    |
| Votes interdits<br>acte volontair                                        | S (les votes interdits impliquent qu'il y ait eu un<br>re de l'électeur) magé ou détérioré une seconde fois volontairement son bulletin de vote et demandé au                                                                                                    |
| <ul> <li>président une autre d</li> <li>L'électeur a montré d</li> </ul> | carte à puce (le bulletin a été deux fois volontairement endommagé)<br>une seconde fois son bulletin de vote dans l'intention de faire connaître le vote qu'il a émis                                                                                                  |
| Cette information sera p                                                 | Sauvegarder Annuler prise en compte automatiquement dans le rapport.                                                                                                    |

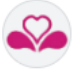

# MENTIONNER UN INCIDENT AYANT NÉCESSITÉ L'EXERCICE DU POUVOIR DE POLICE

### CONTEXTE

Le président ou son délégué <u>a rappelé à l'ordre</u> la/les personne(s) mentionnée(s) parce que celle(s)-ci a/ont tenté d'influencer le vote ou incité au tumulte dans le local où se fait l'élection.

Gérer le pointage Actions à réaliser

| 1) Identifiez l'électeur soit via sa carte d'identité, soit en introduisant le numéro de sa convocation, soit encore en saisissant son numéro national. Si vous choisissez l'une des 2 dernières options, cliquez sur le bouton Inscrire.                                                                                                    |
|----------------------------------------------------------------------------------------------------|
| 2) Cliquez sur les 3 points ( <sup>1</sup> ) et choisissez « Police ».                                                                                                    |
| Nom       Numéro de registre national       Convocation         Duport       IXX.XX.XXX       IXX.XXX.XX         Matshands       99.01.04-830.75       01.06751.46         Présent       Image: Convocation       Image: Convocation         Matshands       99.01.04-830.75       01.06751.46       Présent         Vote interest       Image: Convocation       Image: Convocation       Image: Convocation         Matshands       99.01.04-830.75       01.06751.46       Présent       Image: Convocation         Matshands       99.01.04-830.75       01.06751.46       Présent       Image: Convocation         Matshands       99.01.04-830.75       01.06751.46       Présent       Image: Convocation         Matshands       99.01.04-830.75       01.06751.46       Présent       Image: Convocation         Matshands       99.01.04-830.75       01.06751.46       Présent       Image: Convocation         Matshands       99.01.04-830.75       01.06751.46       Présent       Image: Convocation         Matshands       90.01.04-830.75       01.06751.46       Présent       Image: Convocation         Matshands       90.01.04-830.75       01.06751.46       Présent       Image: Convocation |
| 3) Dans la fenêtre contextuelle qui s'ouvre, précisez l'heure de l'incident et si la personne a voté ou non. Exercice du pouvoir de police                                                                                                    |
| Aarsbergen Ouazza                                                                                                    |
| 05.03.22-538.92 09.33630.92<br>Le président ou son délégué a rappelé à l'ordre la/les personne(s) ci-dessous mentionnée(s)<br>parce que celle(s)-ci a/ont tenté d'influencer le vote ou incité au tumuite dans le local où se fait l'élection.<br>Heure 12:43:56<br>L'électeur a voté Oui Onn 3<br>Rapport des faits                                                                                                    |
| 4<br>Sauvegarder Annuler                                                                                                    |
| 4) Si souhaité, mentionnez un commentaire, puis cliquez sur le bouton <b>Sauvegarder</b> .                                                                                                    |
| Cette information sera prise en compte automatiquement dans le rapport.                                                                                                    |

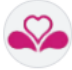

## MENTIONNER UN INCIDENT

| Convocation ou<br>numero de registre national<br>I010550432<br>Inscrire                                             | <ol> <li>Identifiez l'électeur soit via sa carte d'identité, soit en<br/>introduisant le numéro de sa convocation, soit encore en<br/>saisissant son numéro national. Si vous choisissez l'une des 2<br/>dernières options, cliquez sur le bouton Inscrire.</li> </ol>                                                                                                    |
|----------------------------------------------------------------------------------------------------|----------------------------------------------------------------------------------------------------|
| 2) Cliquez sur les 3<br>Derniers pointages<br>Nom<br>Derniers pointages<br>Nom<br>AKatshands<br>Starkeva<br>90.01.0 | Accompagament<br>Value of the first of the first of the fir |
|                                                                                                    |                                                                                                    |
| <ol> <li>Dans la fenêtre co<br/>constaté (<i>via l'une</i></li> </ol>                                               | ntextuelle qui s'ouvre, <b>précisez l'heure de l'incident</b> et le <b>type d'incident</b><br>e des cases à cocher).<br>Difficulté ou incident                                                                                                    |
| <ol> <li>Dans la fenêtre co<br/>constaté (<i>via l'une</i></li> </ol>                                               | ntextuelle qui s'ouvre, <b>précisez l'heure de l'incident</b> et le <b>type d'incident</b><br>e des cases à cocher).<br>Difficulté ou incident                                                                                                    |
| 3) Dans la fenêtre co<br>constaté ( <i>via l'une</i>                                                                | ntextuelle qui s'ouvre, précisez l'heure de l'incident et le type d'incident<br>e des cases à cocher).                                                                                                    |
| 3) Dans la fenêtre co<br>constaté ( <i>via l'une</i>                                                                | ntextuelle qui s'ouvre, précisez l'heure de l'incident et le type d'incident<br>e des cases à cocher).                                                                                                    |
| 3) Dans la fenêtre co<br>constaté ( <i>via l'une</i>                                                                | Intextuelle qui s'ouvre, précisez l'heure de l'incident et le type d'incident et le se se se se se se se se se se se se se                                                                                                    |
| 3) Dans la fenêtre co<br>constaté ( <i>via l'une</i>                                                                | Intextuelle qui s'ouvre, précisez l'heure de l'incident et le type d'incident et le se cases à cocher).   Difficulté ou incident                                                                                                    |

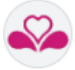

## **05 > GERER DES SITUATIONS IMPREVUES GRACE AU MENU D'ADELE**

VOTRE ÉCRAN DE TRAVAIL

| ADELE<br>Gestion des bureaux de votes<br>Journée électorale - 13 Octobre 2024<br>Bureau de vote n° 36 - | • 1                                                                                             | FR NL Evénements Elenu. |
|----------------------------------------------------------------------------------------------------|-------------------------------------------------------------------------------------------------|-------------------------|
| Nouvel électeur Convocation ou numéro de registre national ou Inscrire Procuration                      | Anthergen     0.00122-550.17     00.33400.29       12:05.20     00.04.22.750.17     00.33400.29 | Convocation             |
| Vote par procuration                                                                                    |                                                                                                 | Evénements              |
|                                                                                                    |                                                                                                 | Rapport                 |
|                                                                                                    |                                                                                                 | Clôturer le bureau      |

DONNER LE CONTEXTE TECHNIQUE AU SERVICE D'ASSISTANCE > INFO SYSTEME

| Vous pouvez y lire des <b>informations</b><br><b>techniques</b> à <b>communiquer</b> si nécessaire<br><b>au Service d'assistance</b> . | Clef:<br>Version: V_1.1<br>Date: 2022-05-30<br>Build: BUILD_1234<br>Logiciel:<br>Version: 0.0.1-SNAPSHOT<br>Date: 02/07/2024 02:00:00<br>SHA.du jar: 3437faed&c529ee&&c0a7721177715918737fcb4624&&42ceda96254265b3187<br>Routeur:<br>IP: 217.117.39.60 |  |
|----------------------------------------------------------------------------------------------------|----------------------------------------------------------------------------------------------------|--|
|----------------------------------------------------------------------------------------------------|----------------------------------------------------------------------------------------------------|--|

## RELANCER LES TESTS DE FONCTIONNEMENT DU SYSTEME > ETAT SYSTEME

### Il s'agit d'un **écran de test et de suivi de l'état du système et des périphériques**.

Lorsque la 4G pose un problème ou qu'un périphérique est mal connecté, une **icône rouge** s'affiche.

Vérifiez l'état de connexion de l'élément non fonctionnel, puis cliquez sur le bouton « **Lancer** » ou « **Relancer** » (*si vous avez déjà effectué précédemment l'opération*).

Si le problème persiste, prenez contact avec le **Service d'assistance.** 

| Vali                    | ler la date et l'heure                                                                                |                                                      | • | C Relancer |   |
|-------------------------|----------------------------------------------------------------------------------------------------|------------------------------------------------------|---|------------|---|
| Rou                     | leur                                                                                                  |                                                      | • | C Relancer |   |
| 4G                      |                                                                                                    |                                                      | • | C Relancer |   |
| Lec                     | eur de carte d'identité                                                                               |                                                      | • | C Relancer |   |
| [09:0<br>[09:0<br>[09:0 | 25] Lecteur de carte d'identité     24] Test 4G     22] Routeur     21] Test date/heure Date/heure ch | KO<br>21001<br>Succes<br>nangée: 18/06/2024 09:04:11 |   |            | - |

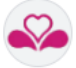

## AJOUTER UN ÉLECTEUR ABSENT DE LA LISTE > GESTION DES ELECTEURS

|       |                                                                                                    | 💏 État système                                                                                                    |
|-------|----------------------------------------------------------------------------------------------------|----------------------------------------------------------------------------------------------------|
|       |                                                                                                    |                                                                                                    |
|       |                                                                                                    | estion des electeurs                                                                                                    |
| 1)    | Cliquez sur Menu/Gestion des                                                                            | Composition du bureau                                                                                                    |
| • • • | électours                                                                                               | 1 Info système                                                                                                    |
|       | electeurs.                                                                                              | Evénements                                                                                                    |
|       |                                                                                                    | Rapport                                                                                                    |
|       |                                                                                                    | Clôturer le bureau                                                                                                    |
|       |                                                                                                    |                                                                                                    |
| 2)    | L'écran de travail suivant s'affiche. Cliquez                                                           | sur le bouton « Ajouter un électeur ».                                                                                                    |
|       | 📇 Electeurs                                                                                             | <b>↓</b> Retour                                                                                                    |
|       | Nom Prénom                                                                                              | Numéro de registre national Convocation Bureau de vote                                                                                                    |
|       |                                                                                                    |                                                                                                    |
|       |                                                                                                    |                                                                                                    |
|       | Maximum 20 éle                                                                                          | cleurs seront affichés Q Rechercher                                                                                                    |
|       | Nom Prénom Numéro national Copier                                                                       | r le Convocation Copier le numéro Bureau de vote Statut 🖷 Aiouter un électeur 2                                                                                                    |
|       | numéro n                                                                                                | de convocation                                                                                                    |
|       | Kooner Rouchama 98.07.21-822.73 🌓                                                                       | 01.08819.75 😰 008 Invite                                                                                                    |
|       |                                                                                                    |                                                                                                    |
|       |                                                                                                    |                                                                                                    |
|       |                                                                                                    |                                                                                                    |
|       |                                                                                                    |                                                                                                    |
|       |                                                                                                    | Création d'un électeur                                                                                                    |
|       |                                                                                                    |                                                                                                    |
|       |                                                                                                    | Nom Prénom                                                                                                    |
| 3)    | Dans la fenêtre secondaire « Création                                                                   |                                                                                                    |
|       | d'un électeur », saisissez les                                                                          | Bureau de vote Statut                                                                                                    |
|       | informations nécessaires, puis validez les                                                              |                                                                                                    |
|       | informations saisies.                                                                                   | Numéro de registre national Numéro convocation                                                                                                    |
|       |                                                                                                    |                                                                                                    |
|       |                                                                                                    |                                                                                                    |
|       |                                                                                                    | Annuler Valider 3                                                                                                    |
|       |                                                                                                    |                                                                                                    |
| 4)    | Cliquez sur le bouton « <b>Retour</b> » situé au                                                        | coin supérieur droit.                                                                                                    |
|       |                                                                                                    |                                                                                                    |
|       |                                                                                                    |                                                                                                    |
|       |                                                                                                    |                                                                                                    |
|       | 📇 Electeurs                                                                                             | K Retour 4                                                                                                    |
|       | Nom Prénom Numéro de regi                                                                               | istre national Convocation Bureau de vote                                                                                                    |
|       | Kaener Leen 20.00.00.00.00.00.00.00.00.00.00.00.00.0                                                    |                                                                                                    |
|       | Maximum zv executors seroin amone                                                                       |                                                                                                    |
|       | Nom Prénom Numéro national Copur la Convocat<br>numéro national                                         | compar la manareta<br>de convocation Bureau de vote Statut 🔮 Ajouter un électeur                                                                                                    |
|       | Kooner Rouchama 98 07 21-022 73 🔮 01.0819 7<br>                                                         | 5 g9 000 Innte 🧭 🖆                                                                                                    |
|       |                                                                                                    |                                                                                                    |
| 5     | Anula main minuté Vélantaria martin                                                                     | a la vata da calui ai acit affactif                                                                                                    |
| 5)    | Apres avoir ajoute l'electeur, pour que                                                                 | e le vote de celui-ci soit effectif, vous devez imperativement                                                                                                    |
|       | gerer son pointage !                                                                                    |                                                                                                    |
|       | the second                                                                                              |                                                                                                    |
|       | Journée d'écolors 2014<br>Journée d'écolors 2014<br>Duraise de sontair - 1 - Outre - Mont de la Commune |                                                                                                    |
| 1     |                                                                                                    |                                                                                                    |
| 1     | Gestion du pointage                                                                                     | Derniers pointages Non Numino de registre autosal Connecation                                                                                                    |
| 1     | Nouvel électeur                                                                                         | Daniel REXEMPLAN REXEMPLAN                                                                                                    |
| 1     | Lecteur de carte                                                                                        | Q. Rushardhar                                                                                                    |
| 1     | eroewate even                                                                                           | hardw                                                                                                    |
| 1     |                                                                                                    |                                                                                                    |
| 1     | Procuration                                                                                             | Charles and Charles and Ch |
| 1     | Vote par procuration                                                                                    | 5                                                                                                    |
| 1     |                                                                                                    |                                                                                                    |

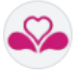

## 06 FINALISER LES DERNIERES INFORMATIONS AVANT LA CLOTURE DU BUREAU GRACE AU MENU D'ADELE

COMPLETER LA COMPOSITION DU BUREAU ► COMPOSITION DU BUREAU

- 1) Cliquez sur Menu/Composition du bureau pour afficher l'écran de gestion.
- 2) Reportez-vous au point **02** > Gérer la composition du bureau de vote pour ajouter, modifier un membre du bureau de vote.

## AJOUTER UN EVENEMENT > EVENEMENTS (MENU SPECIFIQUE EVENEMENTS)

| STRUCTURE DES EVEVEMENTS ET LIEN AUTOMATIQUE AVEC LE RAPPORT<br>Les événements sont classés par étapes de la journée (colonne de gauche) ; certains événements sont obligatoires.<br>Les informations que vous apportez en description des événements sont reprises automatiquement dans le rapport. |                                                                                                    |                                                  |                                                                                                    |                   |  |  |
|----------------------------------------------------------------------------------------------------|----------------------------------------------------------------------------------------------------|--------------------------------------------------|----------------------------------------------------------------------------------------------------|-------------------|--|--|
| Le sigle ve                                                                                                    | ert indique un évén<br><b>Evénements</b><br>Composition du bureau<br>Démarrage du bureau<br>Les opérations<br>électorales<br>Clóture de la journée<br>électorales | Délégation du pouvoir o                          | La saisie des événements est protégée par un r<br>d'attention <b>en cas de sortie sans sauvegarde</b><br>Modifications en cours<br>Vous êtes sur le point de perdre les dernières modifications apportées à<br>révénement, êtes vous sur de vouloir continuer ? | nessage           |  |  |
| <b>A noter</b><br>« Menu/E<br>situé à ga                                                                                                    | : Il vous est possib<br>vènements », soit<br>uche du Menu.                                                                                                    | ole d'accéder aux e<br>encore <i>via</i> le « be | c événements soit <i>via</i> l'écran de clôture (Bouton Evénements), se<br>bouton de raccourci Evènements »                                                                                                    | oit <i>via</i> le |  |  |

## VISUALISER LE RAPPORT R3 > RAPPORT

| 1) | Cliquez sur Menu/Rapport.                                                                                                    |   |
|----|----------------------------------------------------------------------------------------------------|---|
|    | 2 Sector best of the sector best of the sector best | 3 |
| 2) | Utilisez les boutons de déplacement pour consulter l'entièreté du rapport.                                                                                                    |   |
| 3) | Cliquez sur le bouton Retour pour revenir à l'écran précédent.                                                                                                    |   |

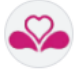

## **07 > CLOTURER LE BUREAU GRACE AU MENU D'ADELE**

### CONTEXTE

La fermeture du bureau de vote constitue la dernière étape à réaliser. ADELE vérifie si vous avez complété toutes les étapes nécessaires à l'élaboration du rapport R3.

## COMPLETER LES DONNEES NECESSAIRES LA CLOTURE

Clôturer

|                          | VOTRE ECRAN DE GESTION DE CLOTURE                                                                                                    |
|--------------------------|----------------------------------------------------------------------------------------------------|
| Journ<br>Bures           | ADELE et al. 2015 bureaux de voles et al. 2015 bureaux de voles et al. 201 |
|                          | Clôture du bureau Annuler Nombre de pointages 1 sur 886 electeurs inscrits Au moins un président, un secrétaire et un assesseur doivent être déclarés © Composition du bureau Tous les événements ne sont pas remplis © Evénements                                                                                                    |
|                          | Tous les événaments obligatoirs ne sont pas remplis     Custimer       Veuillez raine le rapport     Voirrie rapport       Veuillez signer le rapport     Validar le rapport                                                                                                    |
| <b>Toute</b><br>Dans l'é | donnée obligatoire non gérée est identifiée automatiquement par ADELE.<br>exemple ci-avant, avant de signer le rapport, le <b>Président doit impérativement compléter</b> :                                                                                                    |
| •                        | La composition du bureau de vote                                                                                                    |
| •                        | Vérifiez-bien que, pour tous les membres du bureau, les informations bancaires ont été<br>complétées. Lorsque vous avez complété les informations obligatoires et que vous avez cliqué sur<br>le bouton « <b>Retour</b> », une icône verte confirme la complétude des données. • Composition du bureau<br>Les événements obligatoires liés à la clôture de la journée • Clic sur le bouton                                                                                                    |
|                          |                                                                                                    |
|                          | Composition du bursau       Ouverture et clobure       Image: Composition du bursau       Image: Composition du bursau       Image                                                                                                    |
|                          | Vesilier completer       Ajoutar         Image: Image:                                                                    |
|                          | X Annular                                                                                                    |

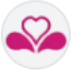

## VALIDER LE RAPPORT R3

## Signer le rapport

Actions à réaliser

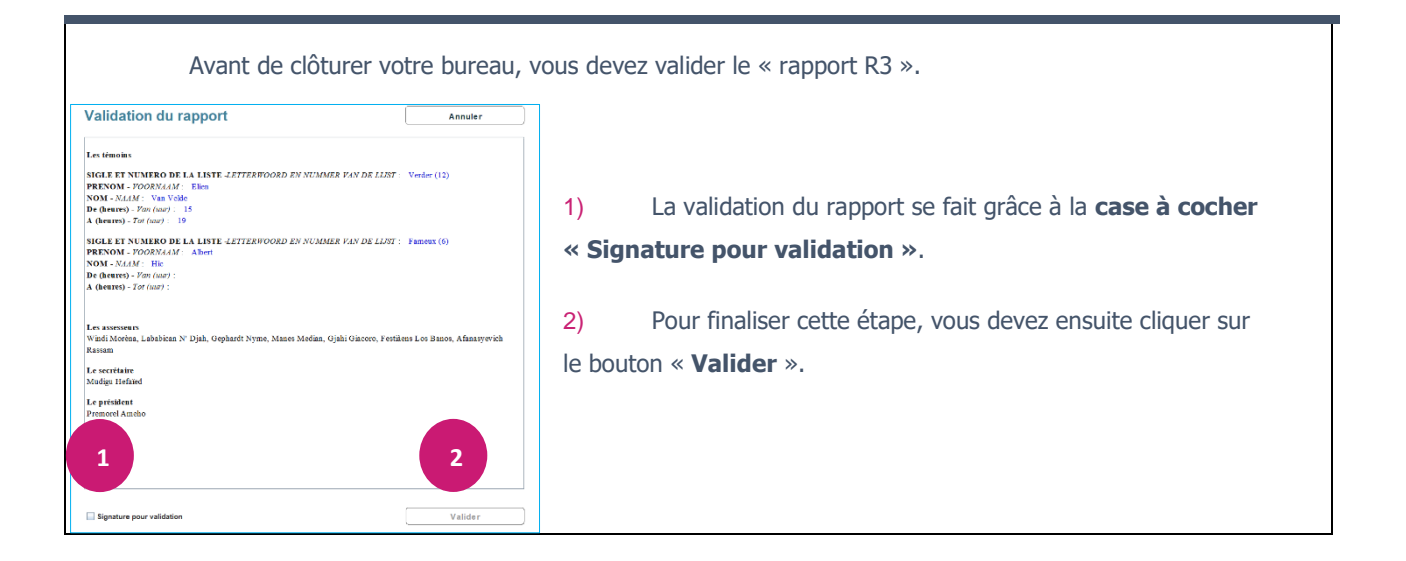

### VALIDER LA CLOTURE

| Clôture du bureau                                    |     |                       | Annuler |  |
|------------------------------------------------------|-----|-----------------------|---------|--|
| Nombre de pointages 1 sur                            | 896 | électeurs inscrits    |         |  |
|                                                      | 0   | Composition du bureau |         |  |
| Tous les évènements ne sont pas remplis              | 0   | Evénements            |         |  |
| Tous les événements obligatoires ne sont pas remplis | 0   | Confirmer             |         |  |
|                                                      | 0   | Voir le rapport       |         |  |
|                                                      | 0   | Valider le rapport    |         |  |
|                                                      |     | Valider la clôture    | 1       |  |
|                                                      |     |                       |         |  |

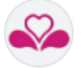

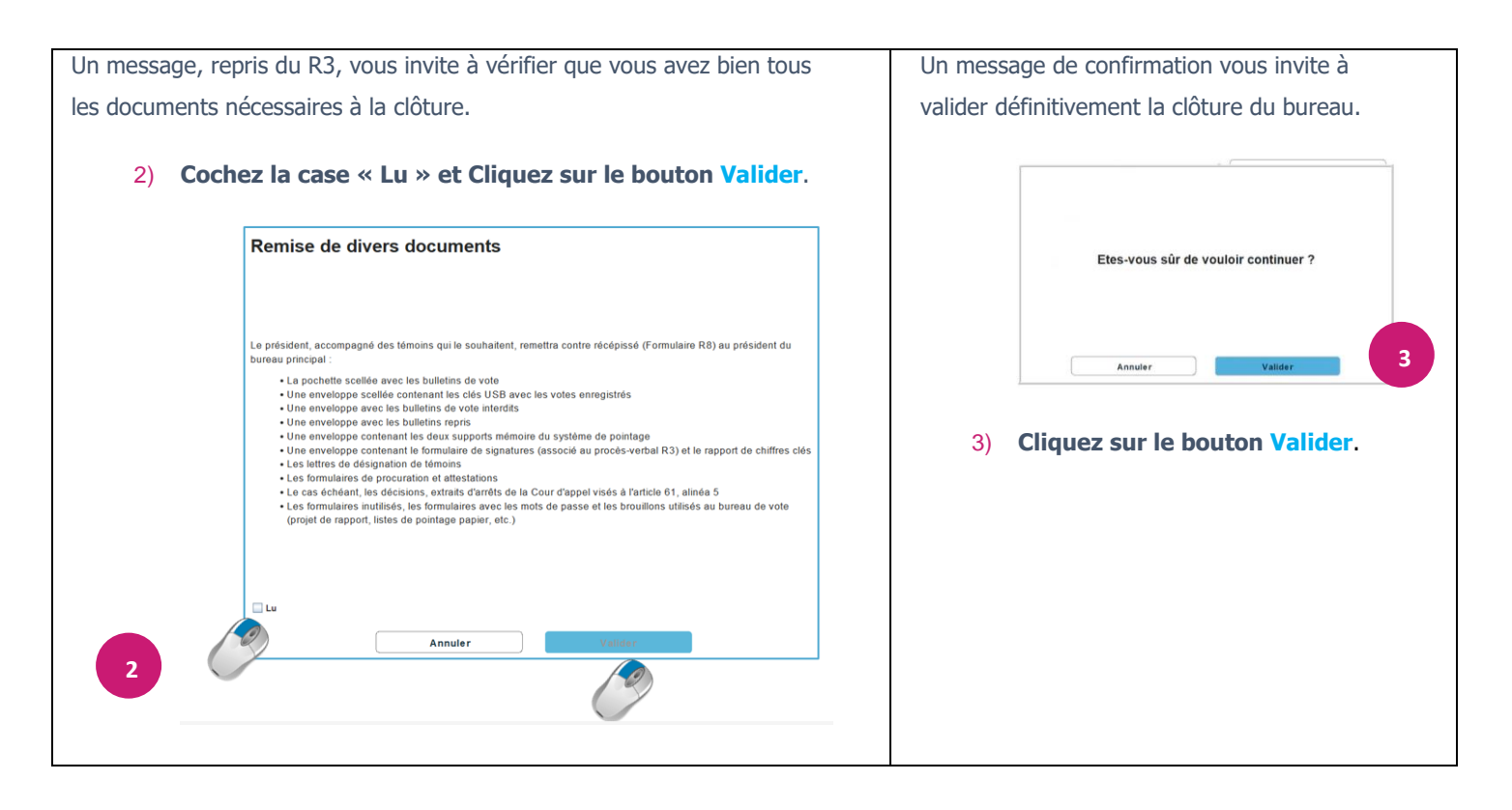

ADELE va terminer la synchronisation de la clôture avec le bureau principal.

Si toutes les données ont été synchronisées avec l'application centrale, le MSI s'éteint.

Si la synchronisation des données ne s'est pas parfaitement déroulée, l'application va copier les données à synchroniser sur la clé USB insérée dans votre PC.

Il vous invitera ensuite à retirer la première clé et insérer la seconde de manière à copier également les données sur la deuxième clé USB attachée au colson liant les 2 clés.

VEUILLEZ PLACER LES DEUX CLES USB DANS L'ENVELOPPE DES DOCUMENTS A TRANSMETTRE AU BUREAU PRINCIPAL.